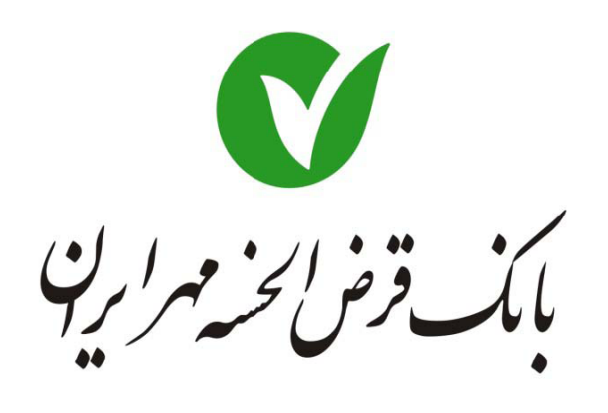

راهنمای تلفن بانک

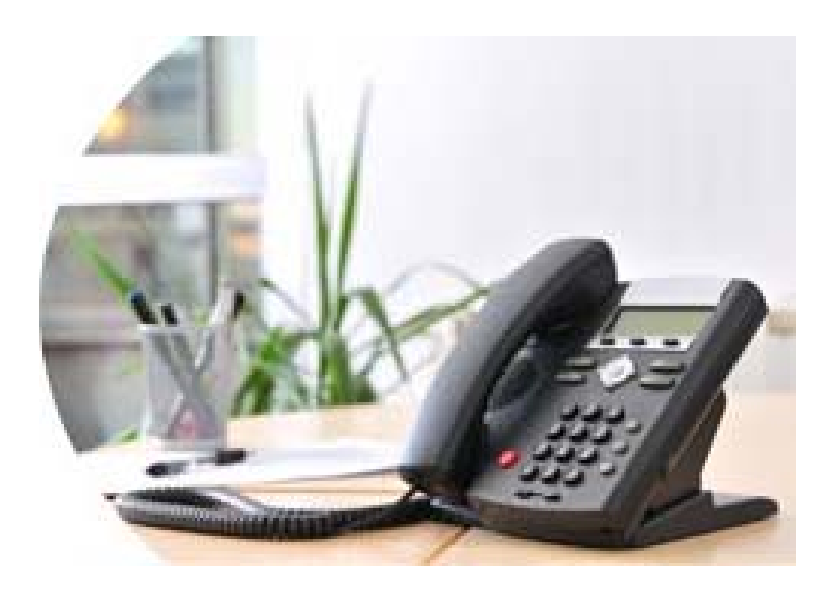

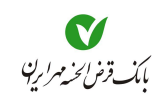

| صفحه                                         | موضوع                    |
|----------------------------------------------|--------------------------|
|                                              |                          |
| ٤                                            | مقدمه                    |
| کارت"                                        | ورود به سیستم از طریق"   |
| λ                                            | ● انسداد کا <i>ر</i> ت   |
| ۹                                            | ● دریافت موجودی          |
| ۹                                            | ● صورتحساب               |
| ۱۰                                           | ● مدیریت پرداخت          |
| ۱۰                                           | ● پرداخت قبض             |
| پرداخت                                       | ● سایر سرویسهای          |
| شماره سپرده"، "نام کاربری "و" شماره مشتری"۱۳ | ورود به سیستم از طریق"   |
| 18                                           | ● مدیریت سپرده           |
| ۱Υ                                           | ● انتقال وجه             |
| ۱Υ                                           | ● انتقال وجه عادی        |
| ۱λ                                           | ● انتقال وجه مستمر       |
| ى ساتنا٢٠                                    | ● انتقال وجه بین بانک    |
| ى پايا ۲۲                                    | ● انتقال وجه بین بانک    |
| ۵۲                                           | ● مدی <i>ر</i> یت پرداخت |
| ۵۲                                           | ● پرداخت قبض             |
| پرداخت                                       | ● سایر سرویسهای          |

فهرست

# بانکداری مدرن

| ● مدیریت چک                  |
|------------------------------|
| ● انسداد چک                  |
| € ثبت مبلغ چک                |
| ● گزارش بر گههای دسته چک۹    |
| ● درخواست صدور دسته چک       |
| ● مدیریت تسہیلات             |
| ● گزارش اقساط تسہیلات۳۱      |
| ● پرداخت بدهی                |
| ● مدیریت کا <i>ر</i> ت●      |
| ● انسداد کارت●               |
| ● د <i>ر</i> یافت موجودی ۳٤  |
| ● صور تحساب●                 |
| ● تغییر تنظیمات              |
| ● تنظیمات پیشفرض صورتحساب    |
| ● تغییر نام کاربری ۳۷        |
| ● تغییر رمز اول تلفن بانک ۳۸ |
| ● تغییر رمز دوم تلفن بانک ۳۸ |
| ● خدمات عمومی                |
| ● د <i>ر</i> یافت شبا●       |
| ● تغییر سپردہ پیشفرض         |
| ورود به سیستم بعنوان مهمان   |
| ● دریافت شبا●                |
|                              |

| ش تصویری سرویسهای تلفن بانک۴۱ | نماين |
|-------------------------------|-------|
|-------------------------------|-------|

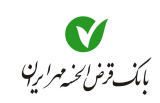

### مقدمه

در جهت تسهیل استفاده از خدمات بانکداری، روشهای متنوعی نظیر استفاده از دستگاههای خودپرداز، اینترنت بانک، همراه بانک، اینترنت بانک همراه، و ... وجود دارد. اما بی شک در دسترس ترین و ساده ترین روش جهت انجام امور بانکی استفاده از تلفن ثابت میباشد.

این مستند به منظور آشنایی و بالا بردن اطلاعات کاربران در زمینه استفاده از **تلفن بانک،** تهیه شده است.

# مزایای استفاده از تلفن بانک

- یادگیری آسان، نسبت به سایر روشها
   راهنمای شنیداری در هنگام استفاده از تلفن بانک
   صرفهجویی در وقت و هزینه رفت و آمد
- پرداخت یا انتقال وجه در هر ساعت از شبانه روز
  - 🔵 عدم جابجايي وجه نقد

# امکانات تلفن بانک

- اطلاع از موجودی
- اطلاع از صورتحساب بصورت شنیداری یا دریافت صورتحساب از طریق دورنگار
  - پرداخت قبض
    - 🔵 انتقال وجه
  - عمليات تسهيلات
    - 🔵 عملیات چک
  - 🔵 مسدود کردن کارت
  - عملیات تغییر رمز و نام کاربری
    - اطلاع از شماره شبا

#### توضيحات

- این مستند، راهنمای تلفن بانک نسخه "2.0.12" است.
- 🔵 توضیح علائم بکار رفته در متن را، در زیر مشاهده مینمایید:
- یامهای صوتی
   ییامهای صوتی
   ییامهای صوتی
   یامهای صوتی
   یامهای صوتی
   یامهای صوتی
   یامهای صوتی
   یامهای صوتی
   یامهای صوتی
   یامهای صوتی
   یامهای صوتی
   یامهای صوتی
   یامهای صوتی
   یامهای صوتی
   یامهای صوتی
   یامهای صوتی
   یامهای صوتی
   یامهای صوتی
   یامهای صوتی
   یامهای صوتی
   یامهای صوتی
   یامهای صوتی
   یامهای صوتی
   یامهای صوتی
   یامهای صوتی
   یامهای صوتی
   یامهای صوتی
   یامهای صوتی
   یامهای صوتی
   یامهای صوتی
   یامهای صوتی
   یامهای صوتی
   یامهای صوتی
   یامهای صوتی
   یامهای صوتی
   یامهای صوتی
   یامهای صوتی
   یامهای صوتی
   یامهای صوتی
   یامهای صوتی
   یامهای صوتی
   یامهای صوتی
   یامهای صوتی
   یامهای صوتی
   یامهای صوتی
   یامهای صوتی
   یامهای صوتی
   یامهای صوتی
   یامهای صوتی
   یامهای صوتی
   یامهای صوتی
   یامهای صوتی
   یامهای صوتی
   یامهای صوتی
   یامهای صوتی
   یامهای صوتی
   یامهای صوتی
   یامهای صوتی
   یامهای صوتی
   یامهای صوتی
   یامهای صوتی
   یامهای صوتی
   یامهای صوتی
   یامهای صوتی
   یامهای صوتی
   یامهای صوتی
   یامهای صوتی
   یامهای صوتی
   یامهای صوتی
   یامهای صوتی
   یامهای صوتی
   یامهای صوتی
   یامهای صوتی
   یامهای صوتی
   یامهای صوتی
   یامهای صوتی
   یامهای صوتی
   یامهای صوتی
   یامهای صوتی
   یامهای صوتی
   یامهای صوتی
   یامها
- درهنگام استفاده از تلفن بانک، عجله نکنید، پیام صوتی را خوب گوش دهید، سپس اطلاعات راواردنمایید.
- اگر شمارهای را اشتباه وارد نمودید، آن مرحله را ادامه دهید تا پس از شنیدن پیام خطا، به شما اجازه
   وارد نمودن مجدد اطلاعات داده شود و یا میتوانید ارتباط را قطع و مجددا شماره گیری نمایید.
- ممکن است در صورت اشتباه وارد نمودن اطلاعات، به یک مرحله قبل باز گردانده شوید و مجبور به
   ورود اطلاعات از ابتدا شوید.
  - در ورود شماره سپرده به جای خط تیره از کلید ستاره استفاده نمایید.
     یعنی شماره سپرده ۱-۱۰۰۷–۱۰۰ به این شکل وارد شود ۱۰۰۷–۱۰۰، ۲۰۲
- پس از ورود اطلاعاتی نظیر شماره سپرده، رمز، تاریخ، کلمه عبور و ... کلید مربع <sup>(UD)</sup>را فشار دهید.
- در پیامهای صوتی پخش شده، ممکن است شماره سرویسها یا گزینهها با آنچه در این مستند ذکر
   شده، متفاوت باشد که باید همان شمارهای که در پیام صوتی اعلام می شود را انتخاب نمایید.

## نکات امنیتی

اطلاعات کارت، سپرده، نام کاربری، رمزهای اول و دوم از اهمیت بالایی برخوردار است، در حفظ آنها
 دقت کنید.

## جهت ورود به تلفن بانک، حداقل به یکی از این موارد نیاز است

- شماره کارت عضو شتاب (شماره ۱۶ یا ۱۹ رقمی حک شده روی کارت′) و رمز دوم
  - شماره سپرده و رمز
  - نام کاربری و کلمه عبور (رمز اول تلفن بانک یا رمز یکبار مصرف)
    - شماره مشتری و رمز

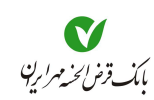

# مرحله اول: شروع

۱- جهت ورود به **تلفن بانگ**، باید شمارهای که از طرف بانک اعلام شده است را شماره گیری نمایید.

۲ استفاده از خدمات **تلفن بانک** از طریق دستگاه **تلفن ثابت** و همچنـین **تلفن همراه** (موبایـل) قابـل انجـام است.

۲- سپس در پیامی از شما خواسته می شود تا نوع ورود خود را انتخاب نمایید (پیام ۱).

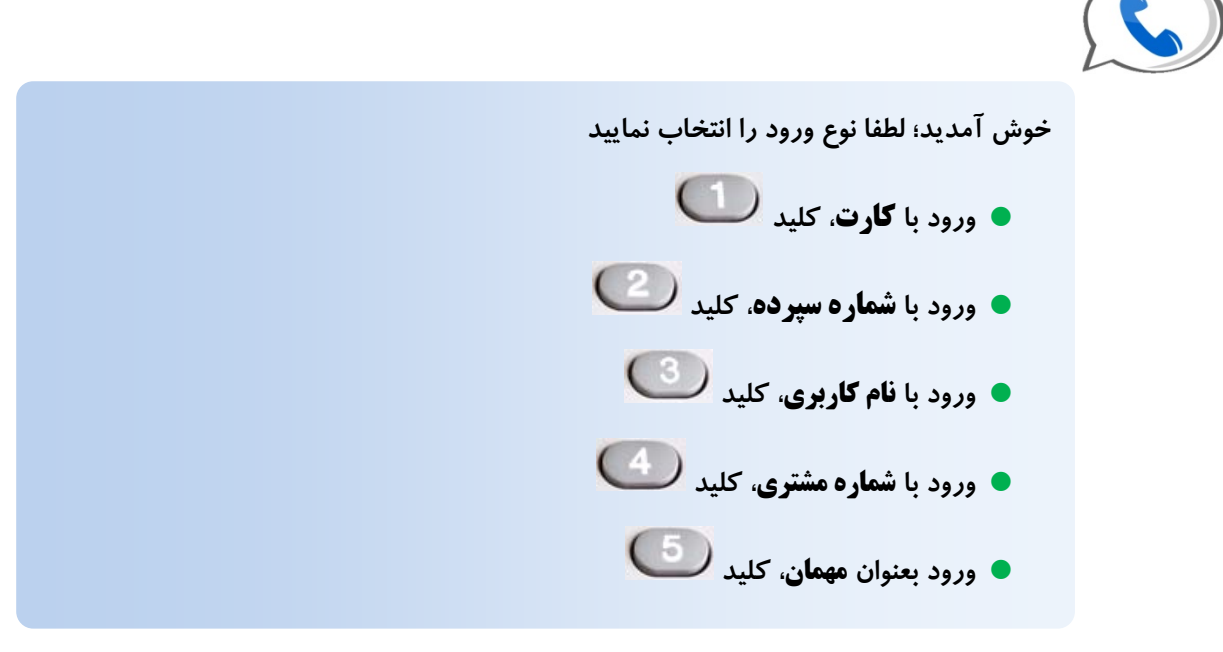

پیام ۱– انتخاب کلید جہت ورود

ی سرویس های قابل ارائه در **ورود با کارت** و **ورود بعنوان مهمان،** متفاوت تر از سایر روش های ورود میباشد. بهمین جهت این ورودها را بطور مستقل در ادامه شرح خواهیم داد.

همچنین جهت سایر ورودها (شماره سپرده، نام کاربری، شماره مشتری)، نحوه ورود آنها توضیح داده می شود و از آنجا که سرویس های قابل ارائه در آنها مشابه یکدیگر است، یکبار سرویس های آنها توضیح داده می شود. مرحله دوم: معرفي انواع ورود و خدمات قابل ارائه در هر نوع ورود

## ورود به سیستم از طریق "کارت"

در صورت انتخاب کلید **(س)**در صفحه ورود، از شما خواسته می شود تا ابتدا **شماره کارت** و سپس رمز دوم کارت را وارد نمایید (پیام ۲). در صورت صحیح وارد نمودن اطلاعات کارت، بلافاصله موجودی کل و موجودی قابل برداشت کارت، به شما اعلام می شود

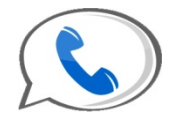

- لطفا شماره کارت خود را وارد نموده و کلید مربع <sup>(1)</sup> را فشار دهید. برای بازگشت به منوی قبل کلید ستاره <sup>(1)</sup> و سپس کلید مربع <sup>(1)</sup> را فشار دهید.
   لطفا رمز دوم کارت خود را وارد نموده و کلید مربع <sup>(1)</sup> را فشار دهید.

  - موجودی کل ۵۴۹۵۶۰۳۵۷ ریال ، موجودی قابل برداشت ۵۴۹۵۶۰۳۵۷ ریال

پیام ۲- ورود به سیستم از طریق ''کارت'' و اعلام موجودی کارت

اگر در وارد نمودن شماره کارت یا رمز دوم کارت اشتباهی انجام داده باشید به تناسب نوع اشتباه پیغامهای خطایی را خواهید شنید، سپس از شما خواسته می شود دوباره شماره کارت خود را وارد نمایید (پیام ۳).

شماره کارت وارد شده نامعتبر است
رمز کارت نامعتبر است
لطفا دوباره سعی کنید

پیام ۳– پیامهای خطا

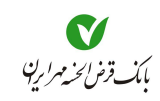

پس از شنیدن موجودی، در پیامی خدمات قابل ارائه، در **منوی اصلی کارت** معرفی می شوند (پیام ۴) که با فشردن شماره هر خدمت از طریق شماره گیر دستگاه تلفن به آن دسترسی پیدا خواهید کرد.

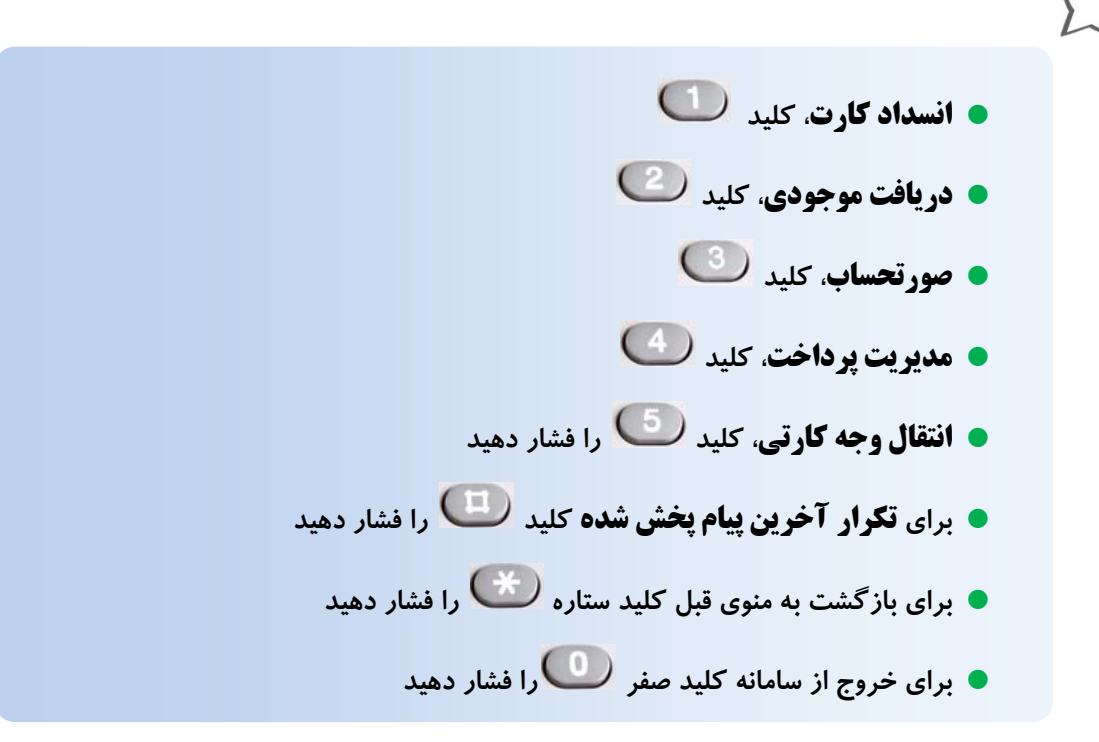

پیام <u>۶</u>– منوی اصلی کا**ر**ت

### • انسداد کارت

۱- جهت مسدود نمودن کارت، پس از شنیدن پیام **منوی اصلی کارت،** کلید **()** را فشار دهید تا پیام مربوط به انسداد کارت پخش شود، پخش شود (پیام ۵).

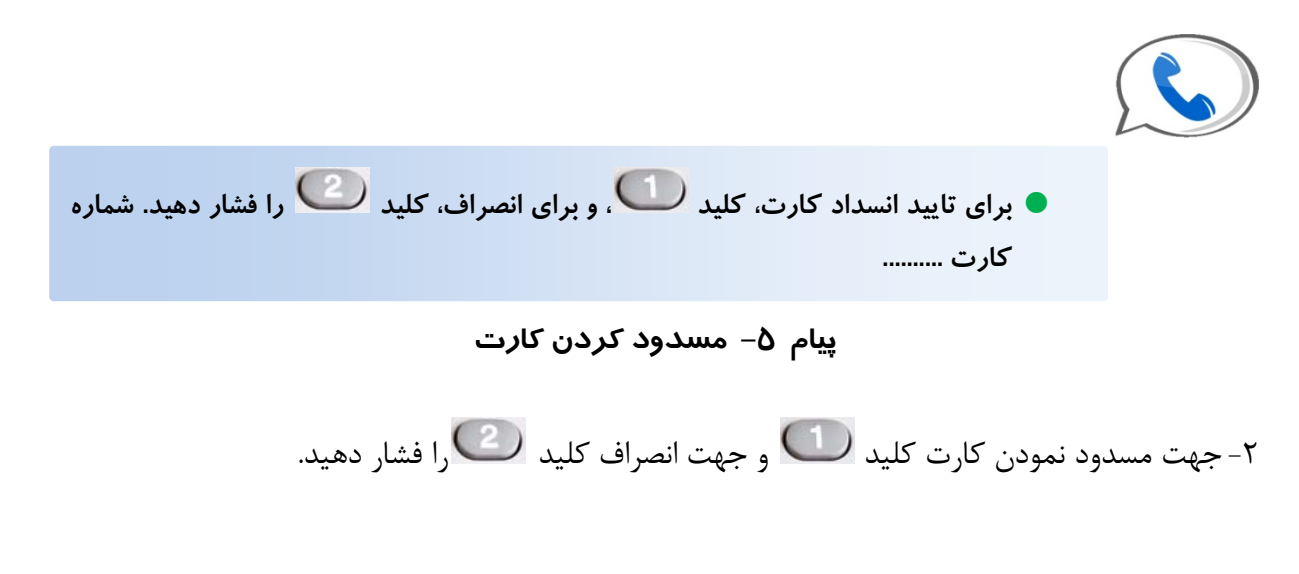

در صورت انتخاب کلید (1) پیام کارت با موفقیت مسدود شد را خواهید شنید و به منوی اصلی را با مورت انتخاب کلید (1) با انصراف از عمل مسدود نمودن به منوی اصلی کارت بازمی گردید و در صورت انتخاب کلید با انصراف از عمل مسدود نمودن به منوی اصلی کارت باز خواهید گشت.

• دریافت موجودی

۱- جهت دریافت موجودی، پس از شنیدن پیام منوی اصلی کارت، کلید کید را فشار دهید تا موجودی کل و موجودی کل و موجودی کل و موجودی کل و موجودی کل

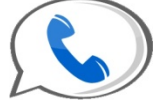

موجودی کل ۵۴۹۵۶۰۳۵۷ ریال ، موجودی قابل برداشت ۵۴۹۵۶۰۳۵۷ ریال

پیام ۶– اعلام موجودی

۲- پس از شنیدن موجودی، در پیامی خدمات قابل ارائه، در **منوی اصلی کارت** معرفی می شود (پیام ۴) که با فشردن شماره هر خدمت از طریق شماره گیر دستگاه تلفن به آن دسترسی پیدا خواهید کرد.

#### • صورتحساب

۱-جهت دریافت صورتحساب، پس از شنیدن پیام منوی اصلی کارت (پیام ۴)، کلید <sup>3</sup> را فشار دهید. ۲- در پیام صوتی، از شما خواسته می شود جهت شنیدن سه کردش آخر حساب کلید <sup>10</sup>و جهت دریافت از طریق دورنگار کلید <sup>2</sup> را فشار دهید (پیام ۲).

برای اعلام گزارش کلید 🔟 و برای **ارسال دورنگار**، کلید 🥨 را فشار دهید.

پیام ۷– دریافت صورتحساب

۳- در صورت فشردن کلید **( صورتحساب** بصورت صوتی برای شما پخش خواهد شد و در انتها به **منوی** اصلی کارت باز می گردید.

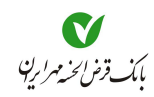

۴- در صورت فشردن کلید <sup>(2)</sup>، از شما خواسته می شود تا جهت ارسال دورنگار به شماره پیش فرض کلید
 ۳)، ارسال دورنگار به همین شمارهای که با آن تماس گرفته اید، کلید <sup>(2)</sup> و برای ارسال دورنگار به شمارهای دیگر کلید <sup>(3)</sup> و برای ارسال دورنگار به شمارهای دیگر کلید <sup>(3)</sup> و برای ارسال دورنگار به شمارهای دیگر کلید <sup>(3)</sup> و برای ارسال دورنگار به دمین شماره دورنگار را فشار دهید.
 ۳) در صورت انتخاب کلید <sup>(3)</sup> از شما خواسته می شود تا شماره دورنگار را وارد و کلید <sup>(3)</sup> را فشار دهار دهار در مرتبه).

🗨 مدیریت پرداخت

جهت انجام پرداختهایی نظیر **پرداخت قبض، خرید شارژ تلفن همراه** یا سایر سرویسهای پرداخت، از منوی اصلی کارت کلید کارت کلید سرویسهای پرداخت کلید کلید سرویسهای پرداخت کلید کلید کلی کلید کلید کلید کلید کلید کلید کلید کلید کلید کلید کلی کلی کلی کلید کلی کلی ک

پرداخت قبض، کلید
 سایر سرویسهای پرداخت، کلید
 برای تگرار آخرین پیام پخش شده کلید

- برای بازگشت به منوی قبل کلید ستاره 💴 را فشار دهید
  - برای خروج از سامانه کلید صفر <sup>0</sup>را فشار دهید

پیام ۸– منوی مدیریت پرداخت

🗨 پرداخت قبض

- لطفا شناسه قبض را وارد نموده و کلید مربع <sup>(1)</sup> را فشار دهید. برای بازگشت به منوی
   قبل کلید ستاره <sup>(1)</sup> و سپس کلید مربع <sup>(1)</sup> را فشار دهید.
  - طفا شناسه پرداخت را وارد نمایید و کلید مربع <sup>(1)</sup> را فشار دهید.

پیام ۹– پرداخت قبض

اگر در وارد نمودن **شناسه قبض** یا **شناسه پرداخت** اشتباهی انجام داده باشید به تناسب نوع اشتباه پیغامهای خطایی را خواهید شنید (پیام ۱۰).

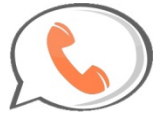

- سناسه قبض نامعتبر است
- شناسه پرداخت نامعتبر است، لطفا دوباره سعی کنید، لطفا شناسه قبض را وارد نموده و کلید مربع <sup>(U)</sup> را فشار دهید.

پیام ۱۰– پیامهای خطا در صورت اشتباه بودن شناسه قبض یا شناسه پرداخت

۳- در صورت صحیح وارد نمودن شناسه قبض و شناسه پرداخت، پیامی جهت دریافت تایید و یا انصراف به شما اعلام می شود همچنین نوع قبض و مبلغ آن اعلام می شود (پیام ۱۱).

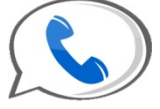

برای تایید پرداخت کلید ण و برای انصراف، کلید 🥨 را فشار دهید مشخصات پرداخت در ادامه اعلام خواهد شد قبض ...... مبلغ قابل پرداخت ...... ریال

پیام ۱۱– تایید یا انصراف از پرداخت قبض

در صورت انتخاب کلید **ک**، پیام پرداخت با موفقیت انجام شد بهمراه شماره پیگیری، و اعلام باقیمانده موجودی کارت پس از کسر مبلغ قبض را خواهید شنید. سپس جهت انجام عملیات جدید، به منوی اصلی کارت بازگردانده می شوید. در صورت انتخاب کلید **کارت** بازگردانده می شوید.

لگر قبض را قبلا از طریق همین بانک از هر کانالی (**اینترنت بانک، همراه بانک** و …) پرداخت نموده باشید، پس از انتخاب کلید <sup>(1</sup>)، پیام تکراری بودن تراکنش را خواهید شنید (پیام ۱۲).

این عملیات قبلا انجام شده است.

پیام ۱۲- پیام تکراری بودن پرداخت یک قبض

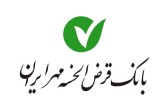

🗨 سایر سرویسهای پرداخت

در این بخش میتوانید از فهرست سرویسهای پرداخت تعریف شده آگاه شوید و نسبت به پرداخت آن اقدام نمایید (پیام ۱۳). این سرویسها شامل: خرید شارژ، کمکهای مردمی و یا هر نوع پرداخت دیگری است که توسط بانک تعریف شده باشد. از مزایای سرویسهای پرداخت، عدم نیاز به وارد نمودن مشخصات سپرده مقصد میباشد.

| خرید شارژ کلید 🔟        |  |
|-------------------------|--|
| کمکهای خیریه به، کلید 🥙 |  |
| :                       |  |

پیام ۱۳– منوی سایر سرویسهای پرداخت

ورود به سیستم از طریق "شماره سپرده"، ''نام کاربری'' و ''شماره مشتری''

جهت ورود از طریق شماره سپرده، کلید <sup>(</sup> ) را در صفحه ورود فشار دهید. سپس در پیامی از شما خواسته می شود تا ابتدا شماره سپرده و سپس رمز را وارد نمایید (پیام ۱۴). در صورت صحیح وارد نمودن اطلاعات، بلافاصله موجودی کل و موجودی قابل برداشت سپرده، به شما اعلام می شود.

- لطفا شماره سپرده خود را وارد نموده و کلید مربع 
   را فشار دهید. از کلید ستاره به جای خطهای تیره استفاده نمایید. برای بازگشت به منوی قبل کلید ستاره 
   و سپس کلید مربع 
   را فشار دهید.
  - طفا رمز را وارد نموده و کلید مربع را فشار دهید.
  - موجودی کل ۴۴۹۳۶۶۷۳۱ ریال ، موجودی قابل برداشت ۴۴۹۳۶۶۷۳۱ ریال

پیام ۱٤– ورود به سیستم از طریق ''سپرده'' و اعلام موجودی سپرده

جهت ورود از طریق **نام کاربری**، کلید <sup>3</sup>را در صفحه ورود فشار دهید و **نام کاربری** را وارد نمایید.

لطفا نام کاربری خود را وارد نموده و کلید مربع ( را فشار دهید. برای بازگشت به منوی قبل کلید ستاره ( میس کلید مربع ( دهید ستاره ) منوی قبل کلید ستاره ) منوی قبل کلید ستاره ) منوی قبل کلید ستاره ) منوی قبل کلید ستاره ) منوی قبل کلید ستاره ) منوی قبل کلید ستاره ) منوی قبل کلید ستاره ) منوی قبل کلید ستاره ) منوی قبل کلید ستاره ) منوی قبل کلید ستاره ) منوی قبل کلید ستاره ) منوی قبل کلید ستاره ) منوی قبل کلید ستاره ) منوی قبل کلید مرابع ) منوی قبل کلید ستاره ) منوی قبل کلید ستاره ) منوی قبل کلید ستاره ) منوی قبل کلید ستاره ) منوی قبل کلید ستاره ) منوی قبل کلید ستاره ) منوی قبل کلید ستاره ) منوی قبل کلید ستاره ) منوی قبل کلید ستاره ) منوی قبل کلید ستاره ) منوی قبل کلید ستاره ) منوی قبل کلید ستاره از می از کلید می از کلید می از ماند می از کلید می از کلید می از کلید می از کلید می از کلید می از کلید می از کلید می از کلید می از کلید می از کلید می از کلید می از کلید می از کلید می از کلید می از کلید می از کلید می از کلید م ماند می از کلید می از کلید می از کلید می از کلید می از کلید می از کلید می از کلید می از کلید می از کلید می از کلید می از کلید می از کلید می از کلید می از کلید می از کلید می از کلید می از کلید می از کلید می از کلید می از کلید می از کلید می از کلید می از کلید می از کلید می از کلید می از کلید می از ک ماند می از کلید می از کلید می از کلید می از کلید می از کلید می از کلید می از کلید می از کلید می از کلید می از کلید می از کلید می از کلید می از کلید می از کلید می از کلید می از کلید می از کلید می از کلید می از کلید می از کلید می از کل

ییام ۱۵– ورود به سیستم از طریق ''نام کاربری''

۱- سپس نوع رمز خود را انتخاب نمایید (پیام ۱۶)، در صورتی که برای ورود از دستگاه **رمزساز** استفاده می نمایید یکی از انواع رمزهای یکبار مصرف، را انتخاب و مطابق آنچه هنگام دریافت رمز از بانک، توضیح داده شده، عمل نمایید<sup>۱</sup>. در غیر اینصورت کلید **()** را جهت وارد نمودن رمز ایستا وارد نمایید.

۱. ● جهت ورود با رمز **شمارنده**، کافیست از شمارهای که پس از فشار دادن دکمه **رمزساز**، بر روی صفحه آن ظاهر میشود استفاده نمایید.

<sup>●</sup> جهت ورود با رمز <mark>شمارنده – رمز</mark>، ابتدا رمز دستگاه **رمزساز** را وارد نمایید، سپس دکمه Ok آن را فشار دهید، و از عددی که بـر روی صـفحه آن ظاهر میشود، بعنوان رمز یکبار مصرف استفاده نمایید.

جهت ورود با رمز درخواست – پاسخ، ابتدا رمز دستگاه رمزساز را وارد نمایید، و دکمه Ok آن را فشار دهید. سپس عدد اولی که پس از انتخاب رمز یکبار مصرف (درخواست – پاسخ) اعلام میشودرا در رمزساز وارد نمایید، و دکمه Ok آن را فشار دهید تا عددی بر روی صفحه رمزساز ظاهر شود که آن را از طریق شماره گیر وارد نمایید. در صورتی که پس از این مرحله هنوز عددی بر روی صفحه رمزساز تفاهر شود که آن را از طریق شماره گیر وارد نمایید. در صورتی که پس از این مرحله هنوز عددی بر روی صفحه رمزساز طاهر شود که آن را از طریق شماره گیر وارد نمایید. در صورتی که پس از این مرحله هنوز عددی بر روی صفحه رمزساز تفاید نشده بود، باید عدد دومی که پس از این مرحله هنوز عددی بر روی صفحه رمزساز تولید نشده بود، باید عدد دومی که پس از انتخاب رمز یکبار مصرف (درخواست – پاسخ) اعلام میشود را نیز وارد رمزساز نمایید و دکمه Ok آن را فشار دهید تا صفحه رمزساز وی مناید عدد دومی که پس از این مرحله هنوز عددی بر روی صفحه رمزساز تولید نشده بود، باید عدد دومی که پس از انتخاب رمز یکبار مصرف (درخواست – پاسخ) اعلام میشود را نیز وارد رمزساز نمایید و دکمه Ok آن را فشار دهید تا معد تر مرفال وی مرفساز خام وی شده بود، باید عدد دومی که پس از انتخاب رمز یکبار مصرف (درخواست – پاسخ) اعلام میشود را نیز وارد رمزساز نمایید و دکمه Ok آن را فشار دهید تا رمز یکبارمصرف بر روی صفحه رمزساز ظاهر شود.

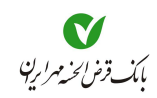

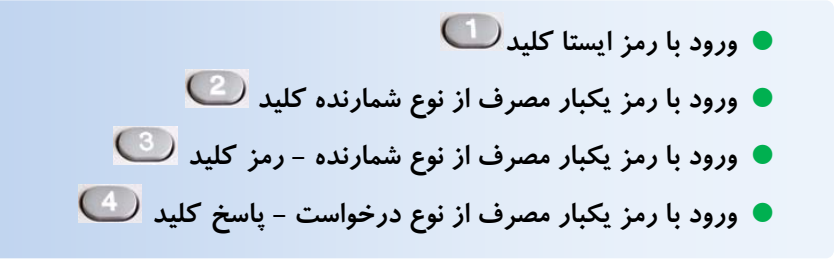

پیام ۱۶– ورود به سیستم از طریق ''نام کاربری''

۲- در مرحله بعدی از شما خواسته می شود تا نسبت به وارد نمودن رمز خود اقدام نمایید (پیام ۱۷).

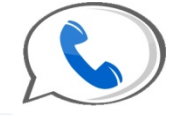

 لطفا رمز را وارد نموده و کلید مربع <sup>(1)</sup> را فشار دهید. برای باز گشت به منوی قبل کلید ستاره <sup>(1)</sup> را فشار دهید

پیام ۱۷– ورود با *ر*مز ایستا

درصورت صحیح بودن شماره مشتری و رمز، در پیامی از شما خواسته می شود یکی از سپرده های خود را بعنوان سپرده پیشفرض، جهت انجام عملیات بانکی وارد نمایید (پیام ۱۸). در صورت صحیح وارد نمودن شماره سپرده، بلافاصله موجودی کل و موجودی قابل برداشت آن، به شما اعلام می شود.

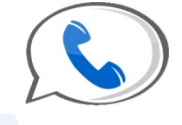

طفا شماره سپرده پیشفرض خود را وارد نموده و کلید مربع را فشار دهید از کلید ستاره 💴 به جای خطهای تیره استفاده کنید برای بازگشت به منوی قبل گلید ستاره 💓 و سیس کلید مربع 💷 را فشار دهید. 🔵 موجودی کل ۴۹۵۶۰۳۵۷ ریال ، موجودی قابل برداشت ۴۹۵۶۰۳۵۷ ریال

پیام ۱۸– وارد نمودن شماره سپرده

۲ اگر سپردهای مشترک باشد و با **نام کاربری** وارد شده باشید، باید **شماره مشتری** را نیز وارد نمایید.

۳- در صورت صحیح بودن شماره مشتری و رمز، در پیامی از شما خواسته می شود یکی از سپرده های خود را بعنوان سپرده پیشفرض، جهت انجام عملیات بانکی وارد نمایید (پیام ۱۹). در صورت صحیح وارد نمودن شماره سپرده، بلافاصله موجودی کل و موجودی قابل برداشت آن، به شما اعلام می شود.

- لطفا شماره سپرده پیشفرض خود را وارد نموده و کلید مربع ( را فشار دهید از کلید ستاره ستاره ( فشار دهید از کلید ستاره ستاره ( فشار دهید برای بازگشت به منوی قبل کلید ستاره ( فشار دهید.
   و سپس کلید مربع ( ) را فشار دهید.
  - موجودی کل ۴۹۵۶۰۳۵۷ ریال ، موجودی قابل برداشت ۴۹۵۶۰۳۵۷ ریال

پیام ۱۹– وارد نمودن شماره سپرده

- لگر در وارد نمودن شماره سپرده یا نام کاربری یا شماره مشتری یا رمز اشتباهی انجام داده باشید به تناسب نوع اشتباه پیغامهای خطایی را خواهید شنید، سپس از شما خواسته می شود دوباره اطلاعات را وارد نمایید.
- ممکن است در اولین باری که رمز را وارد میکنید، از شما خواسته شود تا پیش از ادامه کار نسبت به تغییر رمز اقدام نمایید (پیام ۲۰). جهت تغییر رمز، ابتدا از شما خواسته میشود تا کلمه عبور فعلی را وارد نمایید. سپس در دو مرحله کلمه عبور جدید را وارد مینمایید.
  - شما برای اولین بار است که با این گلمه عبور وارد شدهاید لطفا برای امنیت بیشتر گلمه عبور خود را تغییر دهید.
    - و لطفا رمز قبلی خود را وارد نمایید و کلید مربع ( را فشار دهید.
  - لطفا رمز جدید خود را وارد نمایید (طول رمز از ۸ تا ۲۰ رقم معتبر است) و **کلید مربع** سار افشار دهید.
    - و لطفا رمز جدید خود را وارد نمایید و کلید مربع ( را فشار دهید.

### پیام ۲۰– تغییر رمز

پس از طی مرحله ورود و شنیدن موجودی، در پیامی خدمات قابل ارائه، در **منوی اصلی** معرفی میشوند (پیام ۲۱) که با فشردن شماره هر خدمت از طریق شماره گیر دستگاه تلفن به آن دسترسی پیدا خواهید کرد.

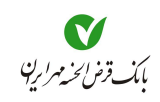

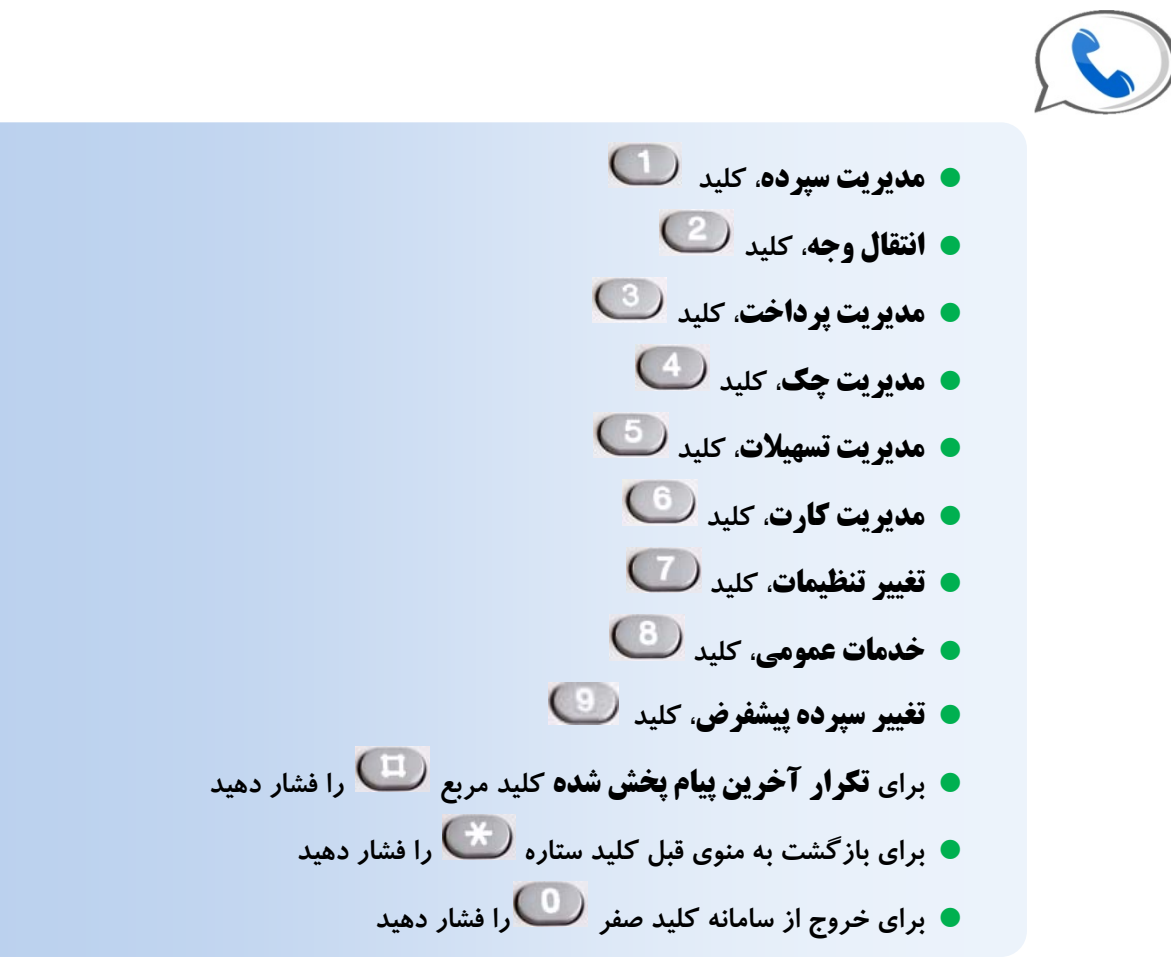

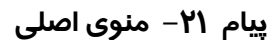

### 🗨 مدیریت سپرده

با انتخاب کلید **(** وارد می شوید در این قسمت امکان دریافت وارد می شوید در این قسمت امکان دریافت موجودی و همچنین دریافت مورتحساب سپرده پیشفرض را خواهید داشت.

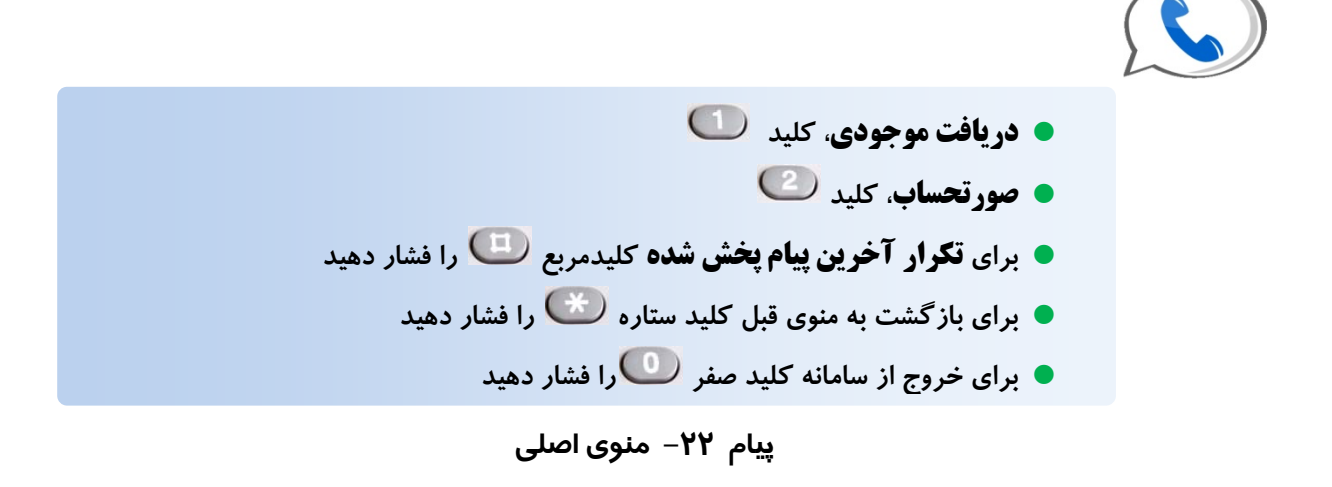

در صورت ورود با نام کاربری، این سرویس فعال میباشد.

# انتقال وجه

با انتخاب کلید <sup>2</sup> از **منوی اصلی** به قسمت **انتقال وجه** وارد می شوید در این قسمت امکان انجام انواع انتقال وجه را خواهید داشت.

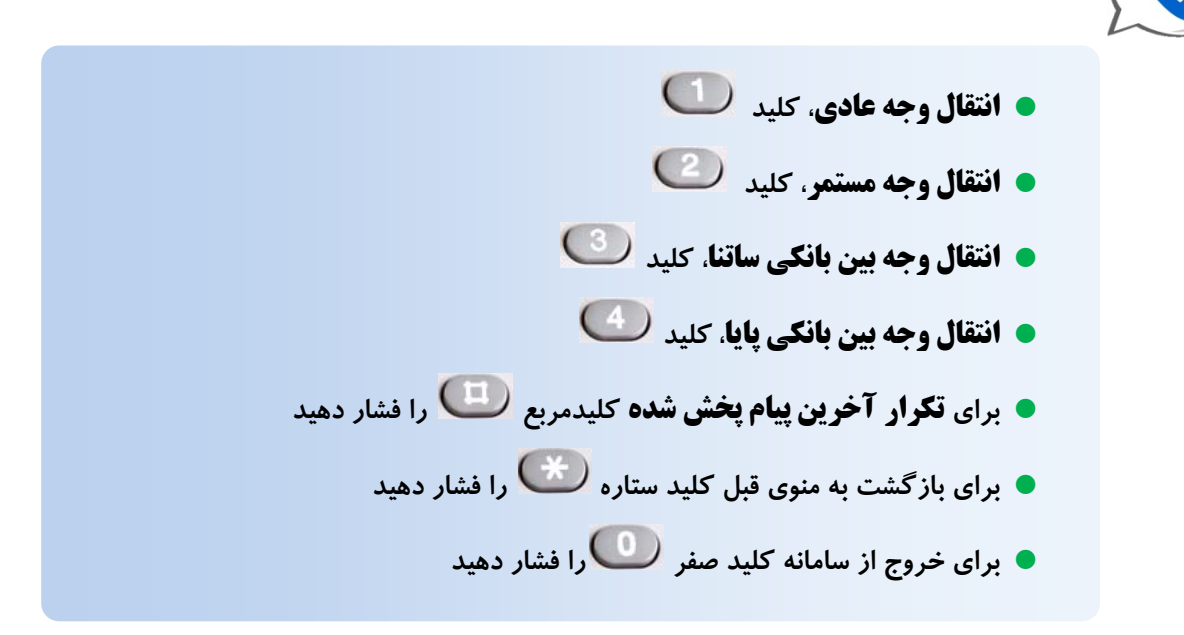

پیام ۲۳– منوی انتقال وجه

🕒 انتقال وجه عادی

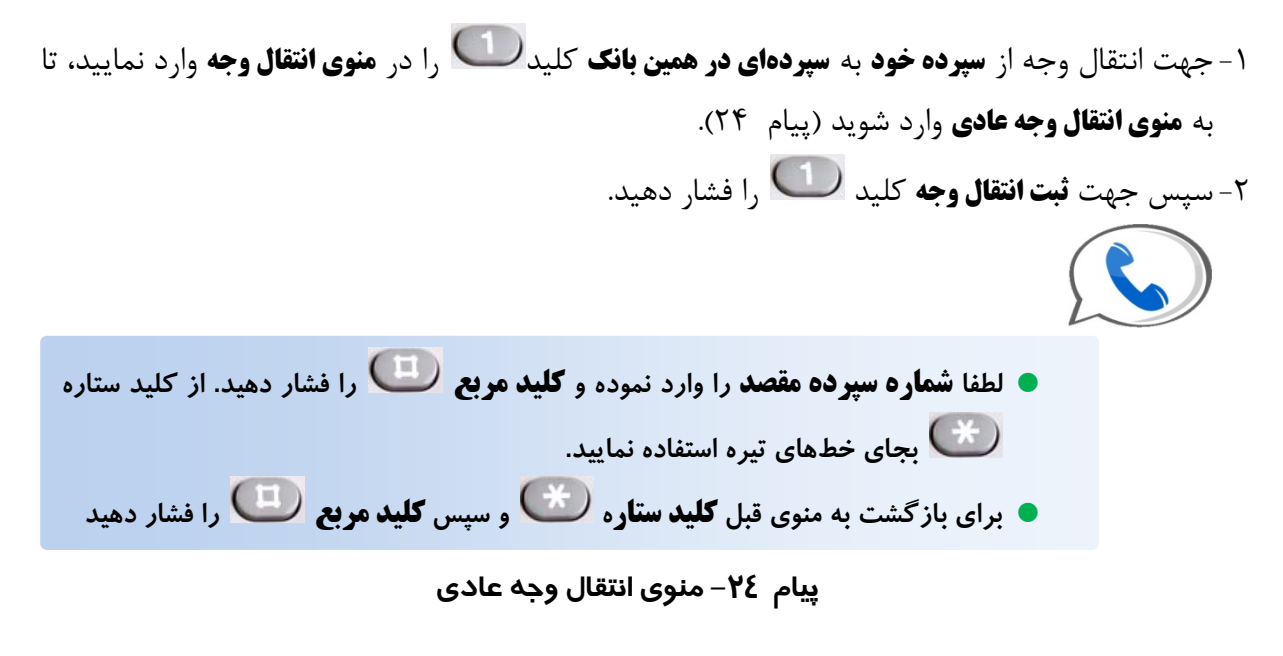

۳-در پیامی خواسته می شود تا مبلغ را وارد نمایید (پیام ۲۵).

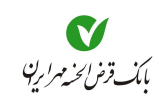

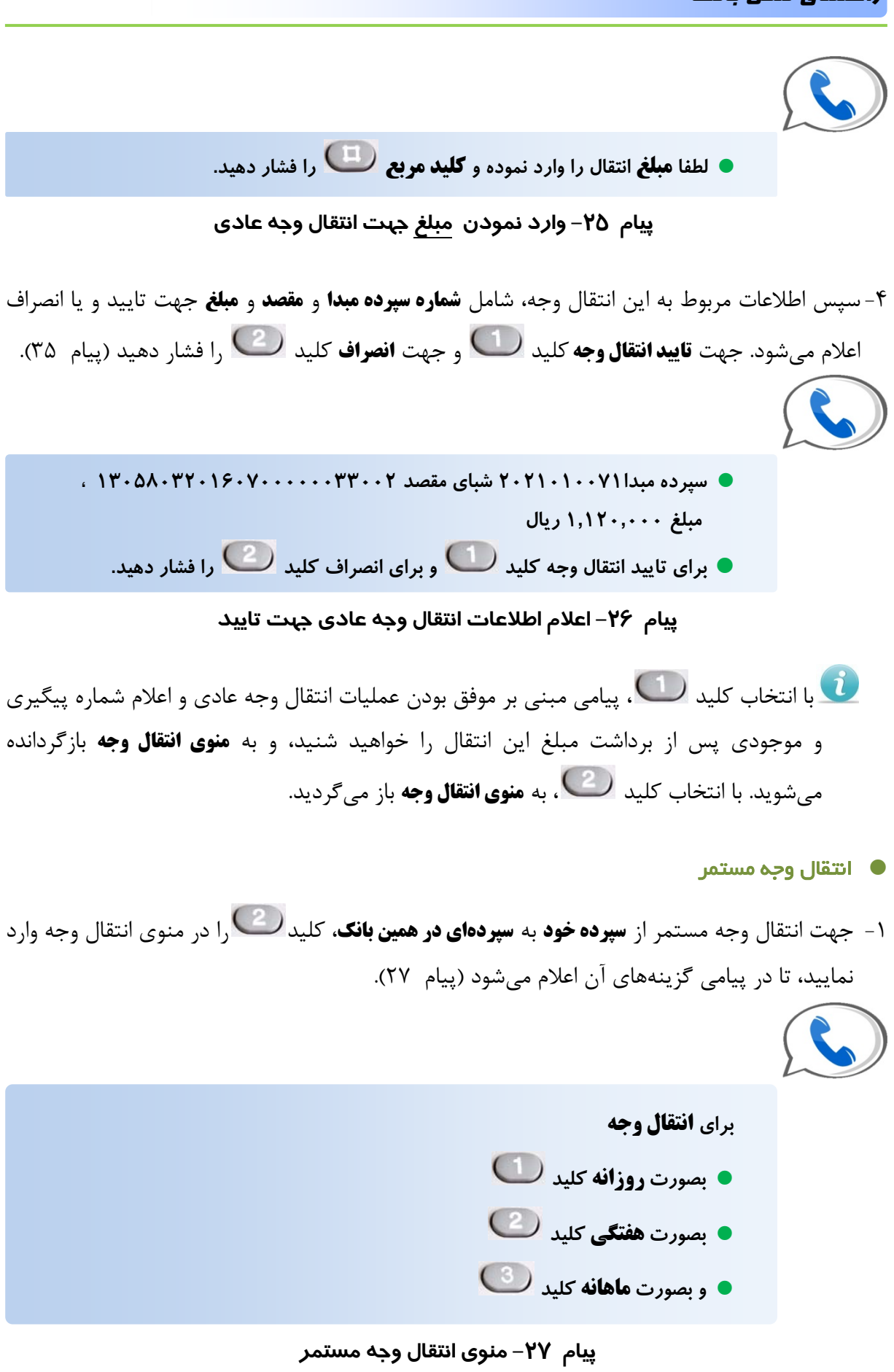

- ۲- پس از انتخاب دوره زمانی انتقال وجه مستمر، در پیامی از شما خواسته می شود تا تعداد دفعات انتقال وجه را وارد نمایید (پیام ۲۸). • لطفا تعداد دفعات انتقال وجه را وارد نموده و کلید مربع 💷 را فشار دهید. برای باز گشت به منوی قبل کلید ستاره 😅 وسیس کلید مربع 🛄 را فشار دهید پیام ۲۸– منوی انتقال وجه مستمر ۳- سپس شماره سپرده مقصد را وارد نمایید (پیام ۲۹). و لطفا شماره سپرده مقصد را وارد نموده و کلید مربع را فشار دهید. از کلید ستاره بجای خطهای تیره استفاده نمایید. برای باز گشت به منوی قبل کلید ستاره 📂 و سپس کلید مربع 🛄 را فشار دهید پیام ۲۹– وارد نمودن شماره سپرده مقصد ۴- در پیام بعدی از شما خواسته می شود تا مبلغ را وارد نمایید (پیام ۲۹). • لطفا مبلغ انتقال را وارد نموده و کلید مربع 💷 را فشار دهید. برای باز گشت به منوی قبل کلید ستاره 🍽 وسپس کلید مربع 💷 را فشار دهید پیام ۳۰– وارد نمودن مبلغ
- ۵- اطلاعات وارد شده، در پیامی به شما اعلام می شود (پیام ۳۱) و از شما خواسته می شود تا در صورت تایید کلید 🔟 و در صورت انصراف کلید 💴 را فشار دهید.

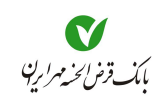

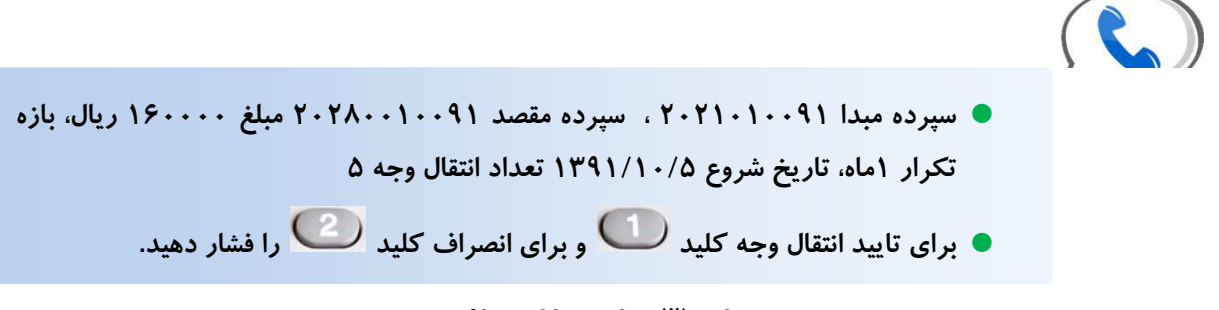

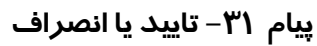

در صورت انتخاب کلید **(** ییام عملیات با موفقیت انجام شد و اعلام شماره پیگیری را خواهید شنید و سپس به منوی انتخال سپس به منوی انتخال عملی، به منوی انتقال وجه بازمی گردید. در صورت انتخاب کلید **( )** بدون انجام عملی، به منوی انتقال وجه بازمی گردید.

- 🔹 انتقال وجہ بین بانکی ساتنا
- ۵- جهت انتقال وجه از سپرده خود به سپردهای در بانکهای دیگر جهت مبالغ بیشتر از ۱۵۰ میلیون ریال کلید را در منوی انتقال وجه وارد نمایید، تا به منوی ساتنا وارد شوید (پیام ۳۲).

۶- سپس جهت ثبت انتقال وجه کلید ( را فشار دهید.

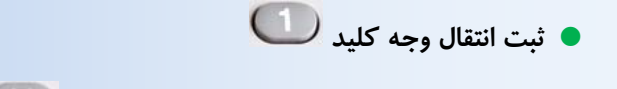

- برای تکرار آخرین پیام پخش شده کلید مربع ( لفتار دهید
  - برای باز گشت به منوی قبل کلید ستاره (۲۰۰۰ منار دهید)
    - برای خروج از سامانه کلید صفر 💴 را فشار دهید

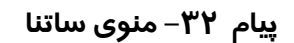

۷- در پیامی از شما خواسته می شود، شماره شبای سپرده مقصد را بدون حروف لاتین آغازین، وارد و کلید را فشار دهید (پیام ۳۳).

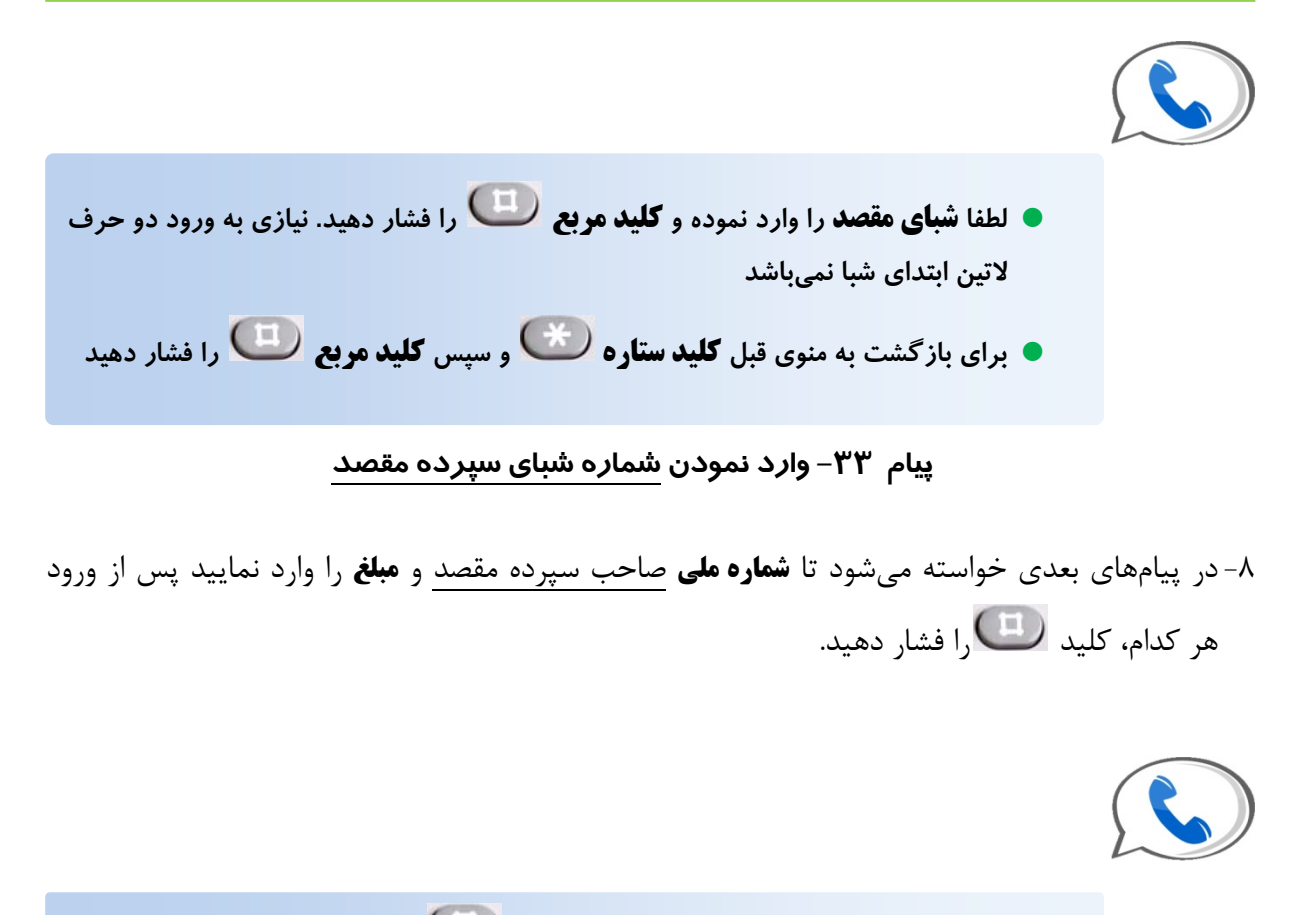

- پیام ۳٤– وارد نمودن کد ملی گیرنده و مبلغ جہت انتقال وجه ساتنا

۹- سپس اطلاعات مربوط به این انتقال وجه، شامل شماره سپرده مبدا، شماره شبای سپرده مقصد و مبلغ جهت تایید و یا انصراف به اطلاع شما رسانده می شود. جهت تایید انتقال وجه ساتنا کلید کلید <sup>(1)</sup> را فشار دهید (پیام ۳۵).

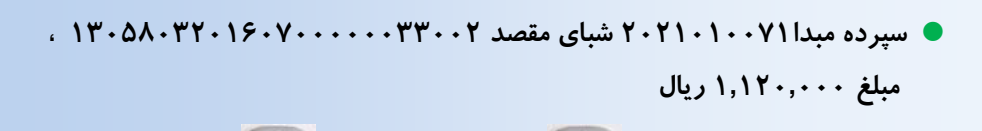

و برای تایید انتقال وجه کلید 🔟 و برای انصراف کلید 💴 را فشار دهید.

پیام ۳۵– اعلام اطلاعات انتقال وجه ساتنا جہت تایید

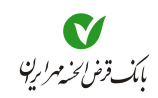

- یا انتخاب کلید <sup>(1)</sup>، پیامی مبنی بر موفق بودن عملیات انتقال وجه ساتنا و اعلام شماره پیگیری و موجودی پس از برداشت مبلغ این انتقال را خواهید شنید، و به **منوی ساتنا** بازگردانده می شوید. با انتخاب کلید <sup>(1)</sup>، به **منوی ساتنا** باز می گردید.
- یس از ثبت **انتقال وجه ساتنا،** این درخواست توسط بانک بررسی میشود و درصورتی که عمل **انتقال** وجه بین بانگی ساتنا با مشکلی مواجه نشود و مورد تایید بانک باشد، عمل انتقال وجه صورت می *گ*یرد.
- حاضر انتقال وجه ساتنا، جهت مبالغ بیشتر از ۱۵۰ میلیون ریال انجام میشود، و برای مبالغ ای در حال حاضر انتقال وجه پایا استفاده نمود.
  - 🕒 انتقال وجہ بین بانکی پایا
- ۱- جهت انتقال وجه از سپرده خود به سپردهای در بانکهای دیگر، جهت مبالغ کمتر از ۱۵۰ میلیون ریال،
   کلید (پیام ۳۶) را در منوی انتقال وجه وارد نمایید، تا به منوی پایا وارد شوید (پیام ۳۶).
   ۲- سپس جهت ثبت انتقال وجه کلید (را فشار دهید.

| • ثبت انتقال وجه کلید، 🚺                                                   |  |
|----------------------------------------------------------------------------|--|
| • پیگیری انتقال وجه کلید،                                                  |  |
| <ul> <li>برای تکرار آخرین پیام پخش شده کلید مربع ( افشار دهید</li> </ul>   |  |
| <ul> <li>برای بازگشت به منوی قبل کلید ستاره نسمار دهید</li> </ul>          |  |
| <ul> <li>برای خروج از سامانه کلید صفر <sup>00</sup>را فشار دهید</li> </ul> |  |

پیام ۳۶– منوی پایا

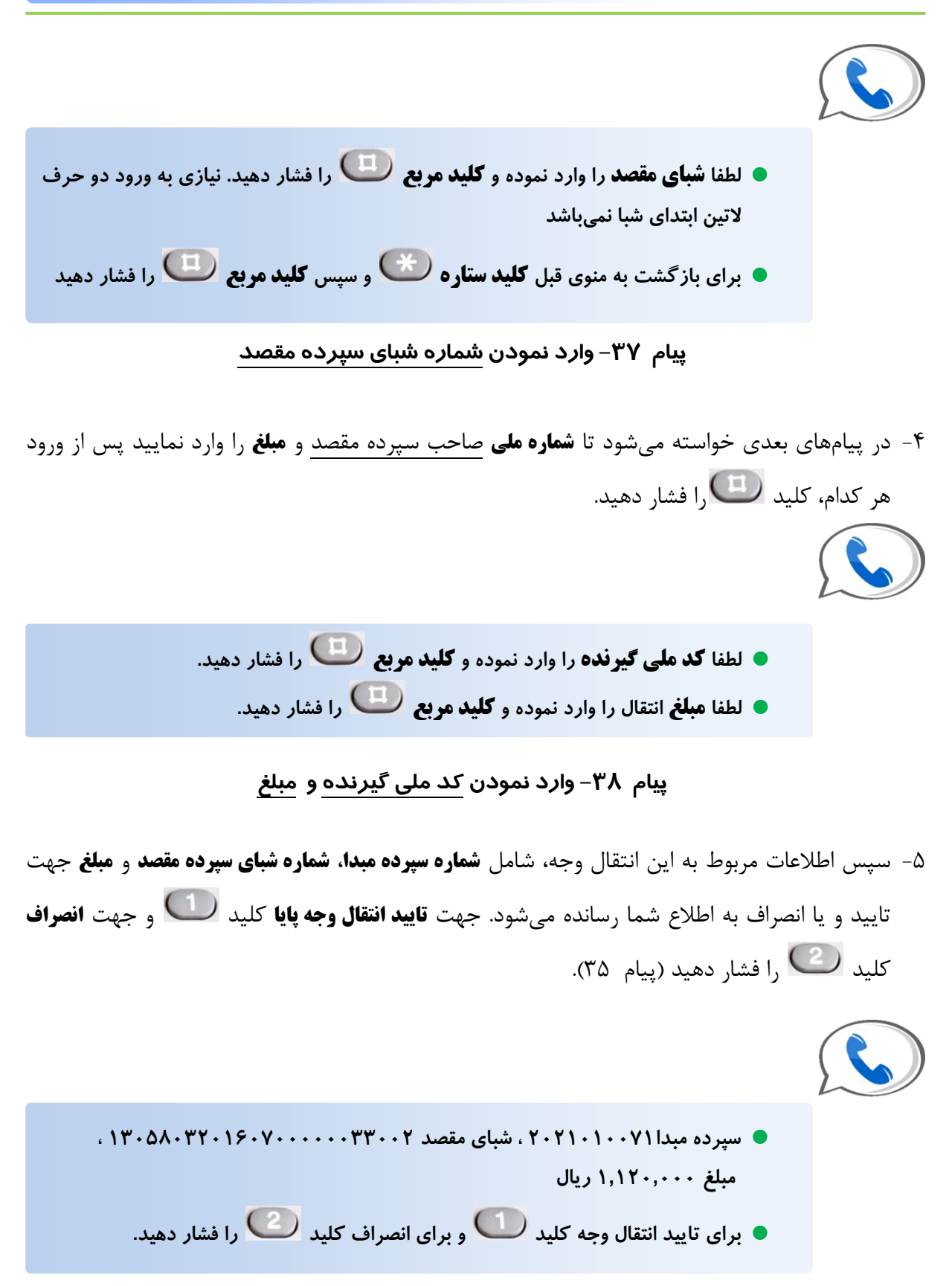

پیام ۳۹– اعلام اطلاعات انتقال وجه پایا جہت تایید

وجه صورت می گیرد.

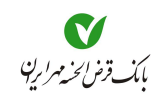

با انتخاب کلید (1)، پیامی مبنی بر موفق بودن عملیات انتقال وجه پایا و اعلام شماره پیگیری را خواهید شنید، سپس به منوی پایا باز گردانده می شوید. با انتخاب کلید (2)، به منوی پایا باز می گردید.
 می گردید.
 پس از تایید مشتری درخواست توسط بانک بررسی می شود و درصورت تایید شعبه بانک، انتقال

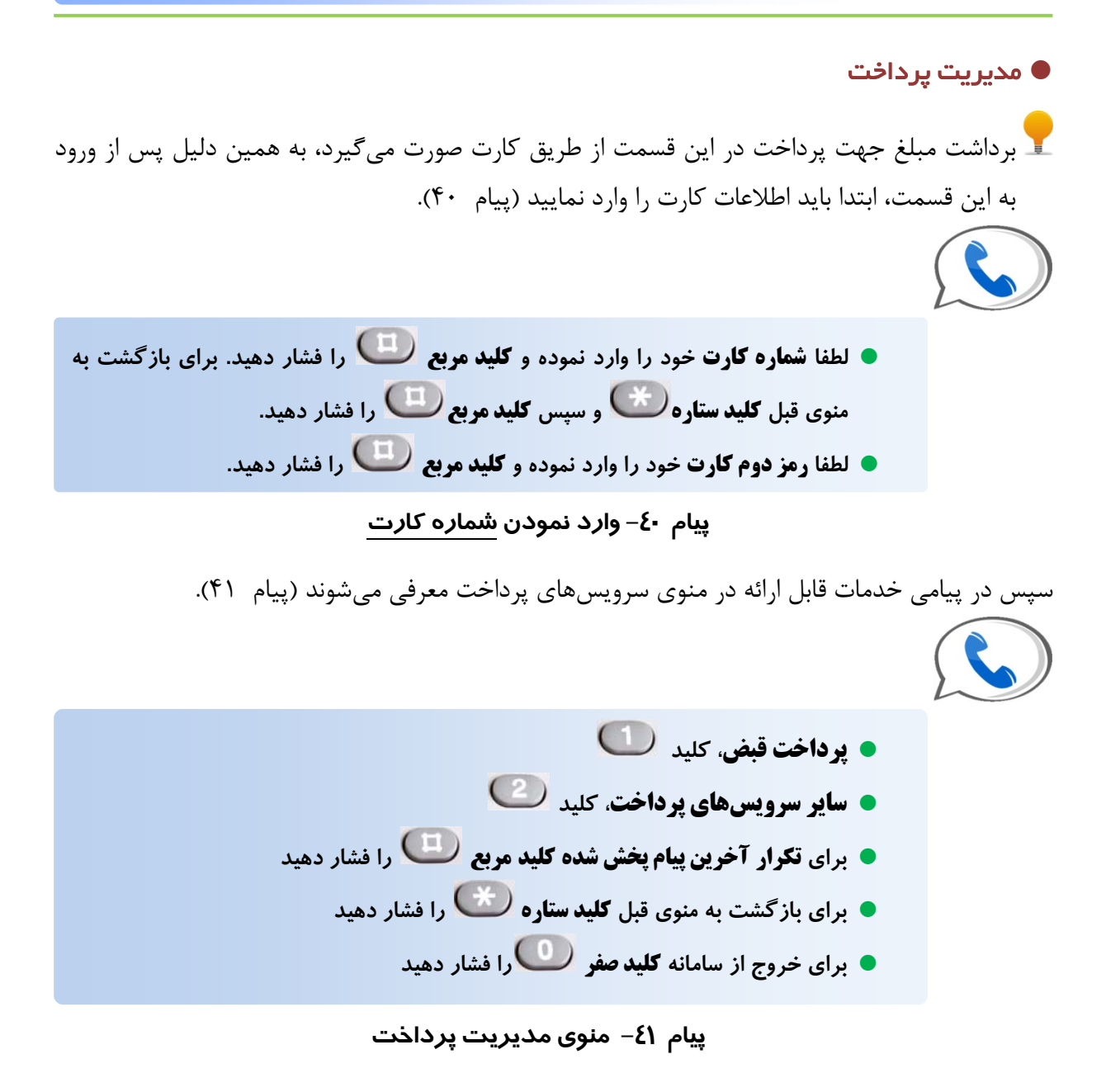

## ● پرداخت قبض

۱- جهت **پرداخت قبض،** پس از شنیدن پیام **منوی سرویسهای پرداخت،** کلید 🔟 را فشار دهید. ۲- در پیامی از شما درخواست میشود **شناسه قبض** و **شناسه پرداخت** را وارد نمایید (پیام ۴۲).

لطفا شناسه قبض را وارد نموده و کلید مربع <sup>(1)</sup> را فشار دهید. برای بازگشت به منوی قبل کلید ستاره <sup>(1)</sup> و سپس کلید مربع <sup>(1)</sup> را فشار دهید.
 لطفا شناسه پرداخت را وارد نمایید و کلید مربع <sup>(1)</sup> را فشار دهید.
 لطفا شناسه پرداخت را وارد نمایید و کلید مربع <sup>(1)</sup> را فشار دهید.

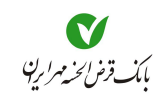

لگ اگر در وارد نمودن **شناسه قبض** یا **شناسه پرداخت** اشتباهی انجام داده باشید به تناسب نوع اشتباه پیغامهای خطایی را خواهید شنید (پیام ۴۳).

- شناسه قبض نامعتبر است
- شناسه پرداخت نامعتبر است، لطفا دوباره سعی کنید، لطفا شناسه قبض را وارد نموده و کلید مربع <sup>(1)</sup> را فشار دهید.

پیام ٤٣– پیامهای خطا در صورت اشتباه بودن <u>شناسه قبض یا شناسه پرداخت</u>

۳- در صورت صحیح وارد نمودن شناسه قبض و شناسه پرداخت، پیامی جهت دریافت تایید و یا انصراف به شما اعلام می شود همچنین نوع قبض و مبلغ آن اعلام می شود (پیام ۴۴).

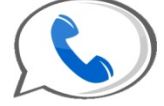

برای تایید پرداخت کلید ण و برای انصراف، کلید 🥨 را فشار دهید مشخصات پرداخت در ادامه اعلام خواهد شد قبض ...... مبلغ قابل پرداخت ...... ریال

پیام ٤٤– تایید یا انصراف از پرداخت قبض

<sup>٤</sup>-در صورت انتخاب کلید **()**، پیام پرداخت با موفقیت انجام شد بهمراه شماره پیگیری، را خواهید شنید. سپس جهت انجام عملیات جدید، به **منوی اصلی** بازگردانده می شوید. در صورت انتخاب کلید **()**، به منوی مدیریت پرداخت بازگردانده می شوید.

۲ اگر قبض را قبلا از طریق همین بانک از هر کانالی (**اینترنت بانک، همراه بانک** و …) پرداخت نموده باشید، پس از انتخاب کلید <sup>(10</sup>)، پیام تکراری بودن تراکنش را خواهید شنید (پیام ۴۵).

این عملیات قبلا انجام شده است.

پیام ٤٥- پیام تکراری بودن پرداخت یک قبض

🗨 سایر سرویسهای پرداخت

در این بخش میتوانید از فهرست سرویسهای پرداخت تعریف شده آگاه شوید و نسبت به پرداخت آن اقدام نمایید (پیام ۴۶). این سرویسها شامل: خرید شارژ، کمکهای مردمی و یا هر نوع پرداخت دیگری است که توسط بانک تعریف شده باشد. از مزایای سرویسهای پرداخت، عدم نیاز به وارد نمودن مشخصات سپرده مقصد میباشد.

| خرید شارژ کلید 🔟        |  |
|-------------------------|--|
| کمکهای خیریه به، کلید 🕑 |  |
| •                       |  |

پیام ۶۴– منوی سایر سرویسهای پرداخت

## 🕒 مدیریت چک

جهت انجام عملیات مربوط به چک، پس از شنیدن پیام **منوی اصلی**، کلید 🧆 را فشار دهید تا از امور مربوط به چک آگاه شوید (پیام ۴۷).

| برای                                                                           |  |
|--------------------------------------------------------------------------------|--|
| • انسداد چک، کلید 🚺                                                            |  |
| • ثبت چک، کلید 🕑                                                               |  |
| • گزارش بر گههای دسته چک، کلید 🥑                                               |  |
| • درخواست صدور دسته چک، کلید 🍊                                                 |  |
| <ul> <li>برای تگرار آخرین پیام پخش شده کلید</li></ul>                          |  |
| <b>قبل</b> کلید 🍽 را فشار دهید برای <b>خروج از سامانه</b> کلید 🔟 را فشار دهید. |  |
| پیام ٤٢– منوی مدیریت چک                                                        |  |

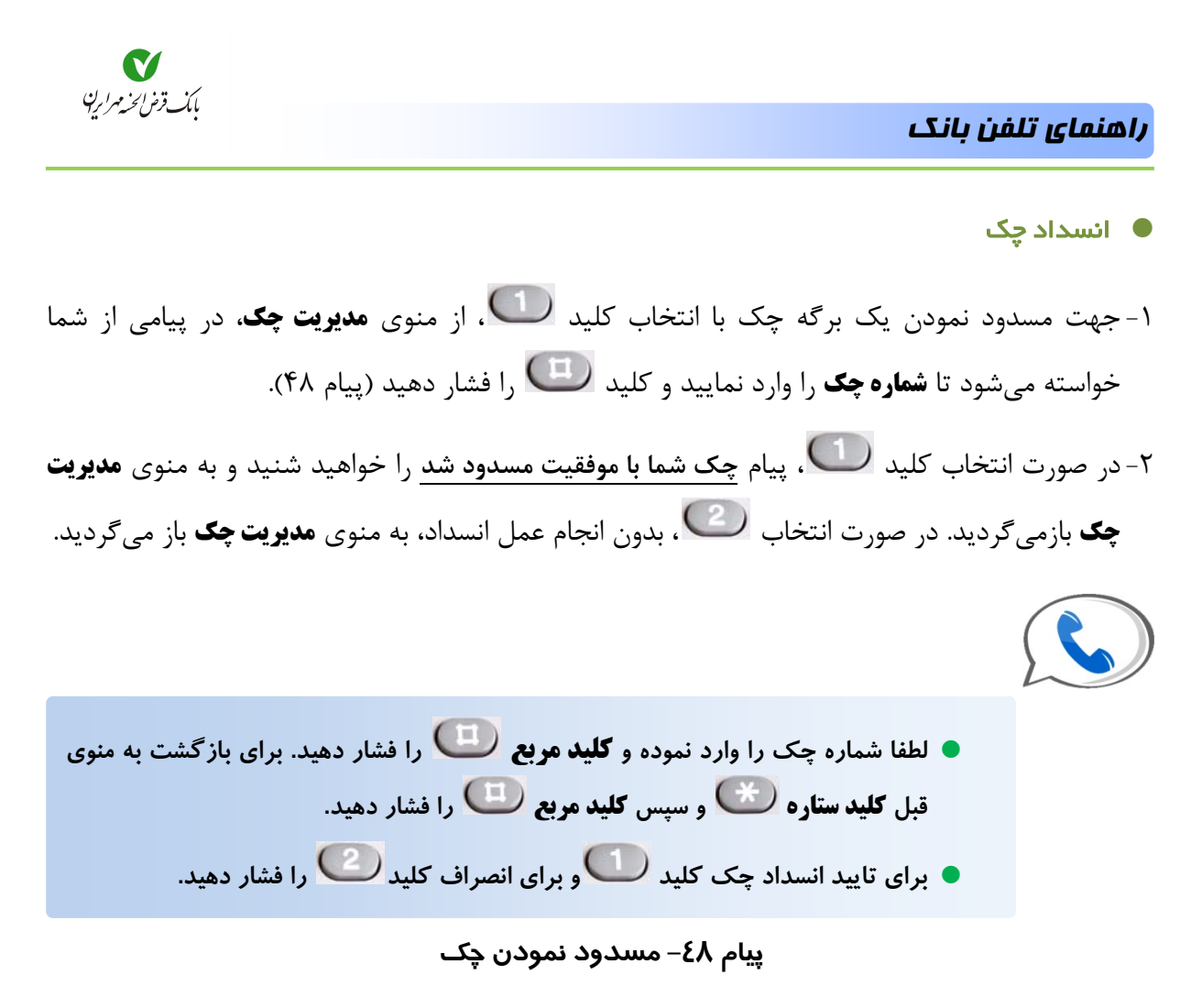

یر صورتی که عملیات مسدود نمودن به هر علتی انجام نشود، در پیامی به شما اطلاعرسانی خواهد شد (پیام ۴۹).

🔶 شماره چک نامعتبر است.

پیام ٤٩– عدم انجام انتقال وجه

مسدود کردن چک به این طریق، **موقتی** است و درخواستکننده باید در **زمان مجاز** نسبت به اخذ مدارک قضایی و تحویل آن به بانک اقدام نماید. در صورت عدم مراجعه به بانک، چک موردنظر بعد از ۷۲ ساعت، از مسدودی خارج می شود.

● ثبت مبلغ چک

۱-جهت ثبت مبلغ چک، با انتخاب کلید 💴 از منوی **مدیریت چک**، در پیامی از شما خواسته می شود تا شماره چک را وارد نمایید و کلید 💷 را فشار دهید (پیام ۵۰).

۲۸

۲- سپس در پیامهای جداگانهای از شما خواسته می شود تا **سال** و **ماه** و روز سررسید چک را وارد نمایید.

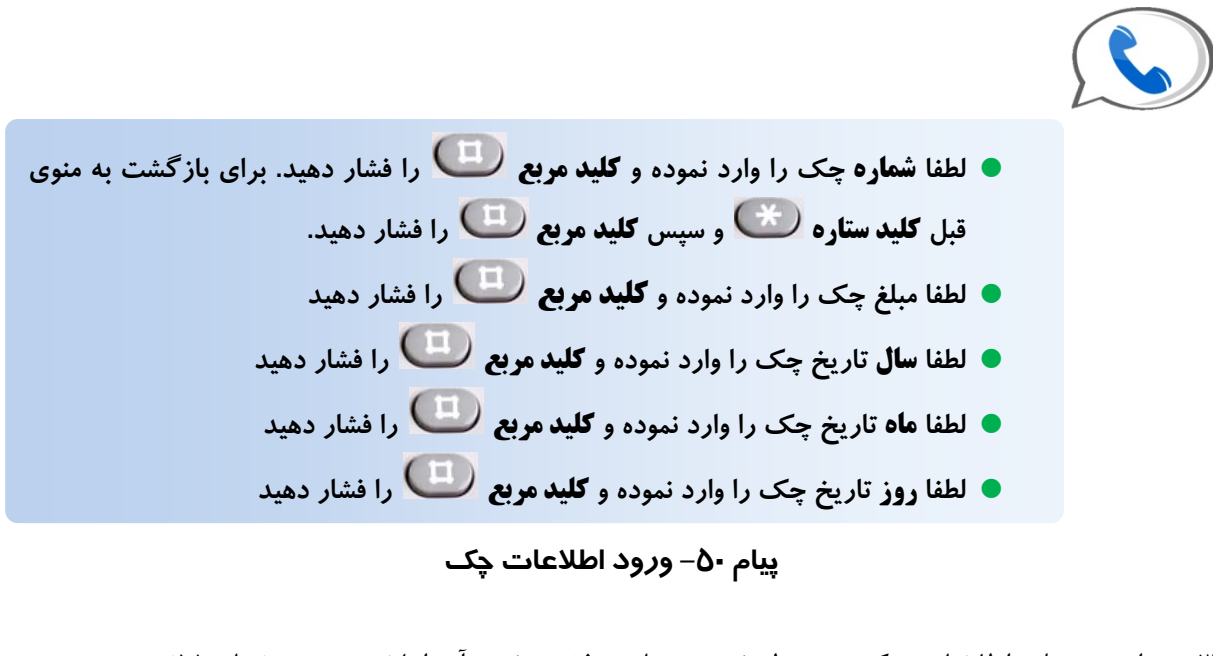

۳- در این مرحله، اطلاعات چک موردنظر ثبت و پیام موفقیت ثبت آن اعلام می شود (پیام ۵۱).

🔵 مشخصات چک با موفقیت ثبت شد

پیام ۵۱– موفق بودن عمل ثبت چک

🔹 گزارش برگههای دسته چک

جهت اطلاع از **وضعیت بر کههای دسته چک** این سپرده، با انتخاب کلید <sup>(3)</sup> از منوی **مدیریت چک** به این قسمت واردشوید. سپس در پیامی از شما درخواست وارد نمودن شماره دسته چک میشود (پیام ۵۲). کوزارش جهت برگههایی از دسته چک میباشد که تغییر وضعیت آنها از سایر برگهها جدیدتر است. تعداد برگههایی که در گزارش اعلام میشود براساس تنظیمات بانک میباشد.

لطفا شماره چک را وارد نموده و کلید مربع <sup>(1)</sup> را فشار دهید. برای بازگشت به منوی قبل کلید ستاره (۲۰ و سپس کلید مربع <sup>(1)</sup> را فشار دهید.
 ییام ۲۵- گزارش برگههای دسته چک

29

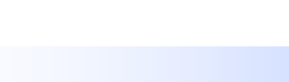

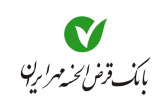

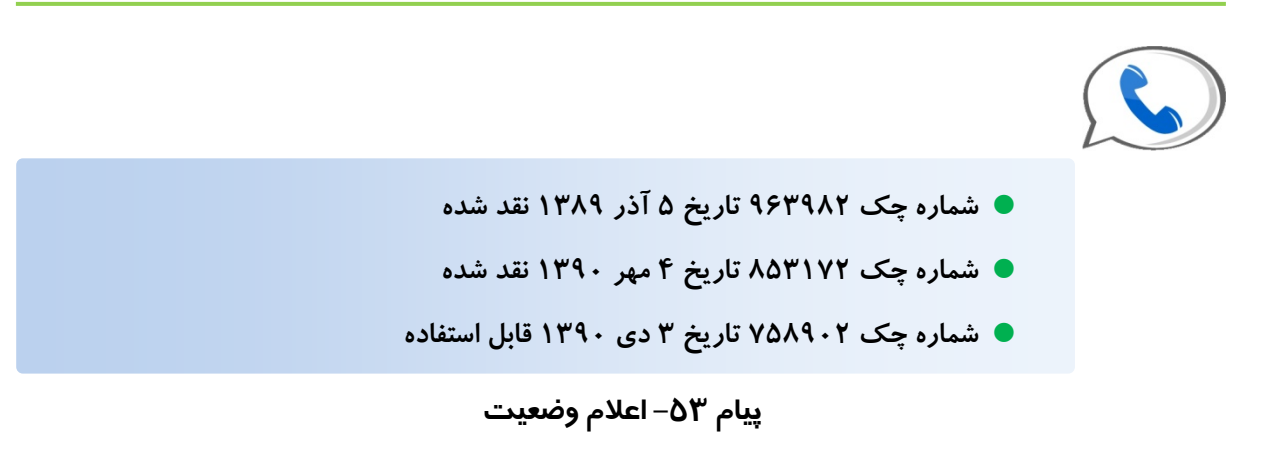

🔹 درخواست صدور دسته چک

برای اعلام درخواست صدور دسته چک جدید، با انتخاب کلید ن از منوی مدیریت چک به این قسمت وارد شوید. سپس در پیامی از شما درخواست وارد نمودن تعداد **بر که** جهت دسته چک می شود.

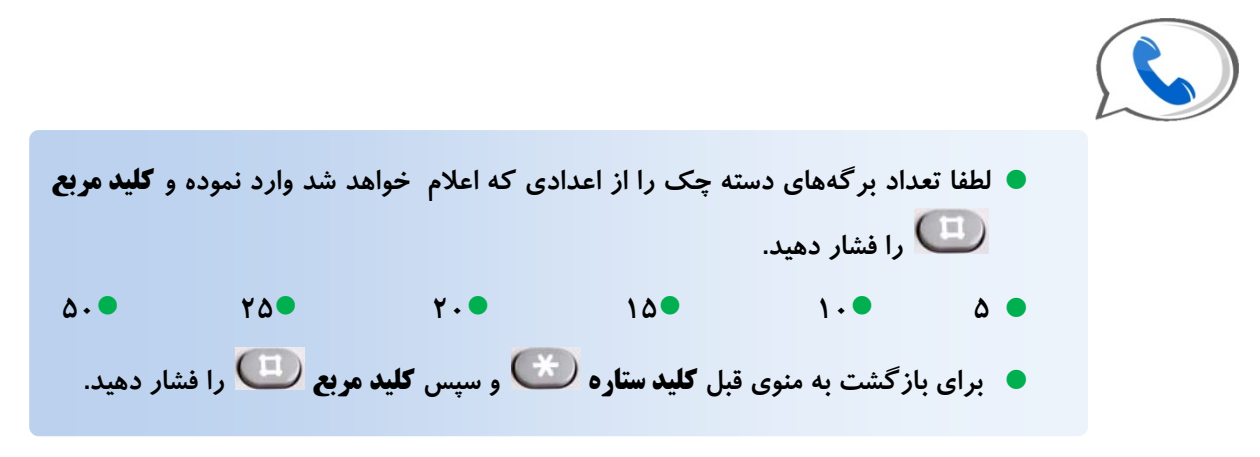

## پیام ۵٤– درخواست دسته چک جدید

در صورتی که درخواست، تکراری نباشد، پیام موفقیت اعلام می شود. جهت دریافت دسته چک جدید با شعبه مبدا سپرده، تماس بگیرید.

🕒 مدیریت تسهیلات

جهت اطلاع از **گزارش اقساط تسهیلات** و یا **پرداخت تسهیلات،** کلید <sup>5</sup> از منوی اصلی، را انتخاب نمایید، تا به منوی **مدیریت تسهیلات** وارد شوید.

| برای<br>• گزارش اقساط تسهیلات، کلید 1<br>• پرداخت بدهی، کلید 2 را فشار دهید<br>• با ترک ا آزش در داد بخش شده کار (1) این است با مانگذیت به زیر |  |
|----------------------------------------------------------------------------------------------------|--|
| برای فکرار آخرین پیام پخش شده کلید می را فشار دهید برای بازگشت به منوی<br>قبل کلید (۲) را فشار دهید برای خروج از سامانه کلید 00 را فشار دهید.  |  |

پیام ۱– منوی عملیات تسہیلات

### گزارش اقساط تسهیلات

پیام ۲– گزارش اقساط تسہیلات

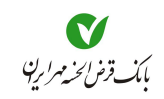

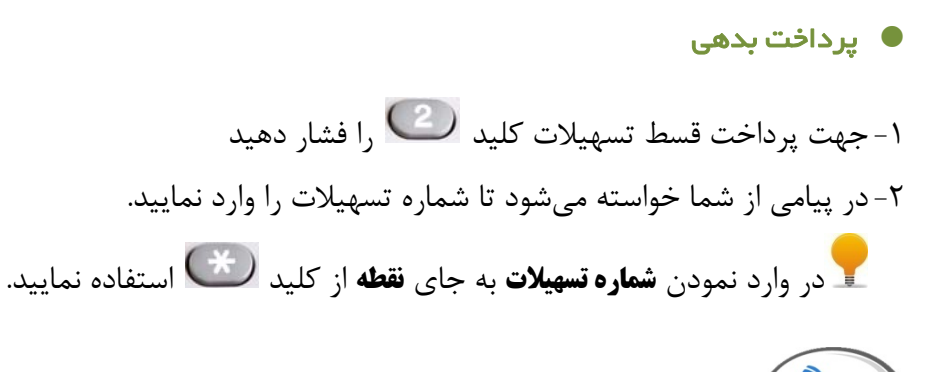

لطفا شماره تسهیلات را وارد نموده و کلید مربع <sup>(1)</sup> را فشار دهید. از کلید ستاره بجای نقطه استفاده نمایید برای باز کشت به منوی قبل کلید
 را فشار دهید.

پیام ۳– پرداخت بدهی تسهیلات

۳- سپس مبلغ قسط را وارد نمایید و کلید مربع 🔍 را فشار دهید، در پیامی مشخصات پرداخت جهت تایید نمودن اعلام شود.

شماره تسهیلات ۲۰۲.۴۰۰.۱۰۰۹.۱ شماره سپرده پرداخت بدهی ۱-۱۰۰۹-۲۰۰۲ ۲۰۲ ۲۰۲ میرد
 مبلغ ۱۷۸۰۰۰۰ ریال
 برای پرداخت بدهی کلید <sup>(1)</sup>و برای انصراف کلید <sup>(2)</sup>را فشار دهید.

پیام ٤– پرداخت بدهی تسهیلات

در صورت پرداخت بدهی، پیام موفقیت و شماره پیگیری اعلام می شود.

🕒 مدیریت کارت

جهت انجام امور مربوط به کارت (شامل: انسداد کارت، موجودی، صورتحساب، انتقال وجه کارتی)، کلید را در منوی اصلی فشار دهید. سپس مطابق پیام پخش شده، ابتدا باید شماره کارت و پس از آن شماره رمز دوم را وارد نمایید (پیام ۵۵).

لطفا شماره کارت خود را وارد نموده و کلید مربع (افشار دهید. برای بازگشت به منوی قبل کلید ستاره (منابع) و سپس کلید مربع (افشار دهید.
 لطفا رمز دوم کارت خود را وارد نموده و کلید مربع (افشار دهید.)

پیام ۵۵– ورود به سیستم از طریق ''کارت''

در صورت اشتباه وارد نمودن **شماره کارت** یا **رمز دوم کارت**، هنگام انجام عملیات با پیغام <u>تشخیص هویت</u> نامعتبر است مواجه خواهید شد.

🗕 تشخيص هويت ناموفق است

پیام ۵۶– پیام خطا

در صورت صحیح وارد نمودن اطلاعات کارت، به منوی **مدیریت کارت** وارد می شوید (پیام ۵۷).

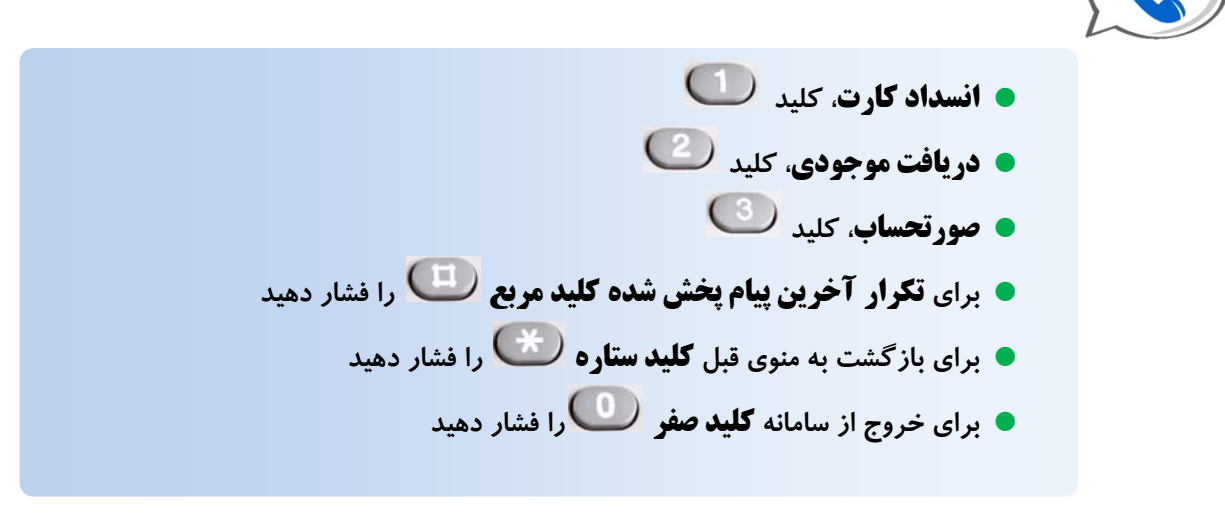

پیام ۵۷– منوی اصلی کارت

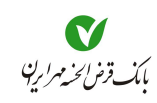

🔹 انسداد کارت

- ۱- جهت مسدود نمودن کارت، از منوی مدیریت کارت، کلید ( و ف ا ف ا د مید تا پیام مربوط به انسداد
   کارت پخش شود، پخش شود (پیام ۵۸).
  - برای دریافت لیست کارتها کلید (1)، و برای وارد کردن شماره کارت کلید (2) را
     فشار دهید
    - برای باز گشت به منوی قبل کلید ستاره 🍽 را فشار دهید.

پیام ۵۸– مسدود کردن کارت

۲- پس از انتخاب کارت موردنظر و یا وارد نمودن شماره آن، پیامی جهت دریافت **تایید**، پخش می شود که در صورت انتخاب
 در صورت انتخاب کلید <sup>(1)</sup> پیام کارت با موفقیت مسدود شد را خواهید شنید و در صورت انتخاب
 کلید <sup>(2)</sup> با انصراف از عمل مسدود نمودن به منوی مدیریت کارت باز خواهید گشت

🕒 دریافت موجودی

۳- جهت دریافت موجودی، از منوی مدیریت کارت، کلید <sup>۲</sup> را فشار دهید تا موجودی کل و موجودی قابل برداشت اعلام شود (پیام ۵۹).

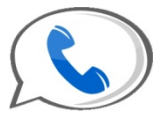

موجودی کل ۵۴۹۵۶۰۳۵۷ ریال ، موجودی قابل برداشت ۵۴۹۵۶۰۳۵۷ ریال

پیام ۵۹– اعلام موجودی

🕒 صورتحساب

۵- جهت دریافت صورتحساب، از **منوی مدیریت کارت** (پیام ۴)، کلید 🥨 را فشار دهید.

۶- در پیام صوتی، از شما خواسته میشود جهت شنیدن **گزارش** کلید <sup>1</sup> و جهت دریافت **گزارش از طریق** دورنگار کلید <sup>2</sup> را فشار دهید (پیام ۷).

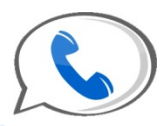

برای اعلام گزارش کلید <sup>1</sup>و برای **ارسال دورنگار**، کلید 🥝 را فشار دهید.

پیام ۶۰– دریافت صورتحساب

- ۷- در صورت فشردن کلید **( صورتحساب** بصورت صوتی برای شما پخش خواهد شد و در انتها به **منوی** مدیریت کارت باز می گردید.
- ۸- در صورت فشردن کلید <sup>(2)</sup>، از شما خواسته می شود تا جهت ارسال دورنگار به شماره پیش فرض کلید
   ۱٫ ارسال دورنگار به همین شمارهای که با آن تماس گرفته اید، کلید <sup>(2)</sup> و برای ارسال دورنگار به شمارهای دیگر کلید <sup>(3)</sup> و برای ارسال دورنگار به شمارهای دیگر کلید <sup>(3)</sup> و برای ارسال دورنگار به شمارهای دیگر کلید <sup>(3)</sup> و برای ارسال دورنگار به شمارهای دیگر کلید <sup>(3)</sup> و برای ارسال دورنگار به در شمارهای دیگر کلید <sup>(3)</sup> و برای ارسال دورنگار به در نگار به شماره دورنگار به در نگار به شماره دورنگار به در نگار افشار دهید.
   در صورت انتخاب کلید <sup>(3)</sup> از شما خواسته می شود تا شماره دورنگار را وارد و کلید <sup>(1)</sup> و نشار دهید.

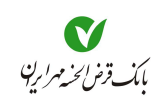

#### • تغيير تنظيمات

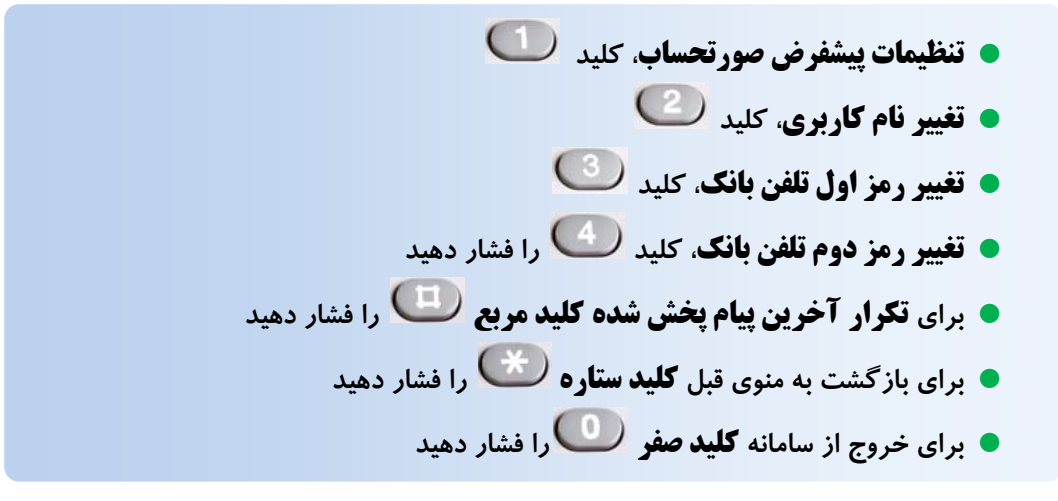

پیام ۶۱– منوی تغییر تنظیمات

#### 🔹 تنظیمات پیشفرض صور تحساب

۱- جهت تغییر تنظیمات صورتحساب، در منوی **تغییر تنظیمات** کلید <sup>1</sup>را فشار دهید تا در پیامی انوع تنظیمات را به شما اعلام نماید (پیام ۶۲).

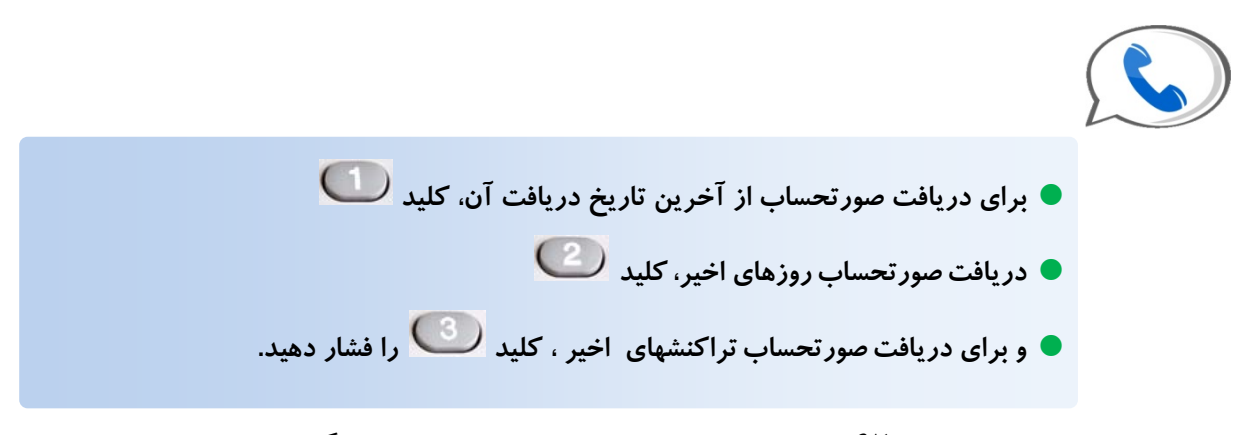

پیام ۶۲– انتخاب تنظیمات برای صورتحساب دورنگار

- ۲- پس از انتخاب نوع تنظیم صورتحساب، در پیامی از شما خواسته می شود تا با انتخاب کلید
   صعودی بودن و یا انتخاب کلید
   فزولی بودن صورتحساب را مشخص نمایید (پیام ۶۳).
- برای مرتبسازی صعودی صورتحساب کلید<sup>1</sup> و برای مرتبسازی نزولی کلید
   را فشار دهید.

پیام ۶۳– انتخاب صعودی یا نزولی بودن صور تحساب

۳- سپس پیام <mark>تنظیمات با موفقیت انجام شد</mark> را خواهید شنید و به منوی **تغییر تنظیمات** بازگردانده میشوید.

🔹 تغییر نام کاربری

جهت تغییر نام کاربری، در منوی **تغییر تنظیمات** کلید کواسته می شود تا **نام کاربری فعلی و نام کاربری جدید** خود را در دو مرحله وارد نمایید، پس از ورود هر نام کاربری، کلید مربع را فشار دهید (پیام ۶۴).

- - لطفا نام کاربری جدید را دوباره وارد نموده و کلید مربع ( دوبار دهید )

پیام ۶۴– منوی تغییر نام کاربری

در صورتی که ورود اطلاعات را بدرستی انجام داده باشید پیام <mark>تغییر نام کاربری با موفقیت انجام شد</mark> را خواهید شنید و به منوی **تغییر تنظیمات** بازگردانده خواهید شد.

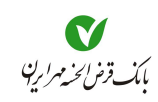

🔹 تغییر رمز اول تلفن بانک

۱- جهت تغییر رمز اول تلفن بانک، در منوی تغییر تنظیمات کلید 🤍 را انتخاب نمایید

۲- در پیامی از شما خواسته میشود تا رمز فعلی و رمز جدید خود را در دو مرحله وارد نمایید. پس از ورود هر رمز، کلید مربع را فشار دهید (پیام ۶۵).

لطفا رمز فعلی خود را وارد نموده و کلید مربع ( را فشار دهید )

- - لطفا رمز جدید را دوباره وارد نموده و کلید مربع را فشار دهید

پیام ۶۵– منوی تغییر *ر*مز اول

ی در صورتی که ورود اطلاعات را بدرستی انجام داده باشید پیام <mark>تغییر رمز با موفقیت انجام شد</mark> را خواهید 🖸 شنید و به منوی **تغییر تنظیمات** بازگردانده خواهید شد.

🕒 تغییر رمز دوم تلفن بانک

۱- جهت تغییر رمز دوم تلفن بانک، در منوی تغییر تنظیمات کلید ( )

۲- در پیامی از شما خواسته می شود تا رمز فعلی و رمز جدید خود را در دو مرحله وارد نمایید. پس از ورود هر رمز، کلید مربع را فشار دهید (پیام ۶۵).

لطفا رمز فعلی خود را وارد نموده و کلید مربع <sup>(1)</sup> را فشار دهید
 لطفا رمز جدید را وارد نموده و کلید مربع <sup>(1)</sup> را فشار دهید طول رمز باید بین ۸ تا
 لطفا رمز جدید را وارد نموده و کلید مربع <sup>(1)</sup> را فشار دهید طول رمز باید بین ۸ تا
 لطفا رمز جدید را دوباره وارد نموده و کلید مربع <sup>(1)</sup> را فشار دهید

ی در صورتی که ورود اطلاعات را بدرستی انجام داده باشید پیام <mark>تغییر رمز با موفقیت انجام شد</mark> را خواهید شنید و به منوی **تغییر تنظیمات** بازگردانده خواهید شد.

🕒 خدمات عمومی

جهت بهره بردن از **خدمات عمومی،** در **منوی اصلی** کلید 💷 را انتخاب نمایید.

🔹 دریافت شبا

جهت اطلاع از شماره شبا سپردهای که با آن وارد شدهاید کلید <sup>1</sup> را در منوی **خدمات عمومی** انتخاب نمایید تا شماره شبا به شما اعلام شود (پیام ۶۶).

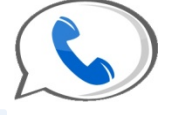

ا شبای سپرده ۱۳۰۵۷۰۳۲۰۱۶۰۷۰۰۰۰۳۳۲۰۱

پیام ۶۷– اعلام شماره شبا

🕒 تغییر سپردہ پیشفرض

در صورتی که میخواهید با یکی دیگر از شماره سپردههای خود، عملیات بانکی را انجام دهید، میتوانید در **منوی اصلی** کلید (پیام شماره سپرده دیگر خود را وارد نمایید (پیام) (۶۸). (۶۸).

لطفا شماره سپرده پیشفرض خود را وارد نموده و کلید مربع ( ن فشار دهید از کلید ستاره بجای خطهای تیره استفاده نمایید. برای باز گشت به منوی قبل کلید ستاره ( و سپس کلید مربع ( ) را فشار دهید.

پیام ۶۸– تغییر شماره سپرده

🝸 هر مشتری میتواند از شماره سپردههای خود جهت تغییر سپرده پیشفرض، استفاده نماید.

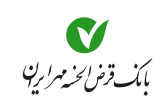

### ورود به سیستم بعنوان مهمان

در صورت انتخاب کلید <sup>6</sup> ورود شما به سیستم به عنوان مهمان خواهد بود و میتوانید از خدماتی که در این قسمت فعال میباشد استفاده نمایید.

### 🔹 دریافت شبا

جهت اطلاع از **شبای سپرده موردنظر** کلید **(**ا وارد نمایید تا در پیامی، شماره سپردهای که قصد دانستن شبای آن را دارید از شما درخواست شود (پیام ۶۹).

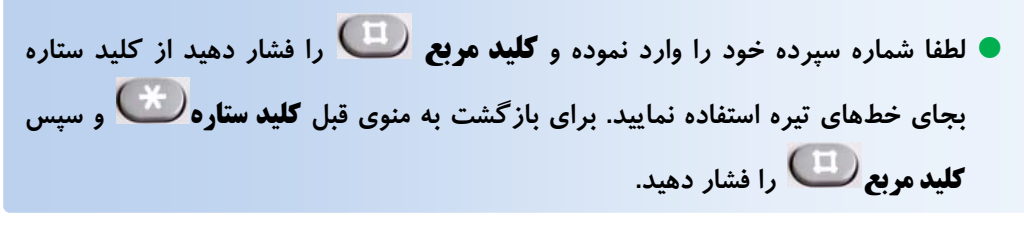

پیام ۶۹– وارد نمودن شماره سپرده

پس از وارد نمودن شماره سپرده، در پیامی شبای سپرده اعلام می شود (پیام ۷۰).

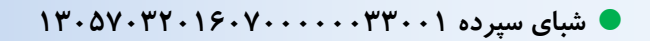

پیام ۲۰– اعلام شما*ر*ه شبا

## نمایش تصویری سرویسهای تلفن بانک

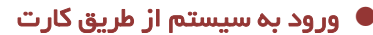

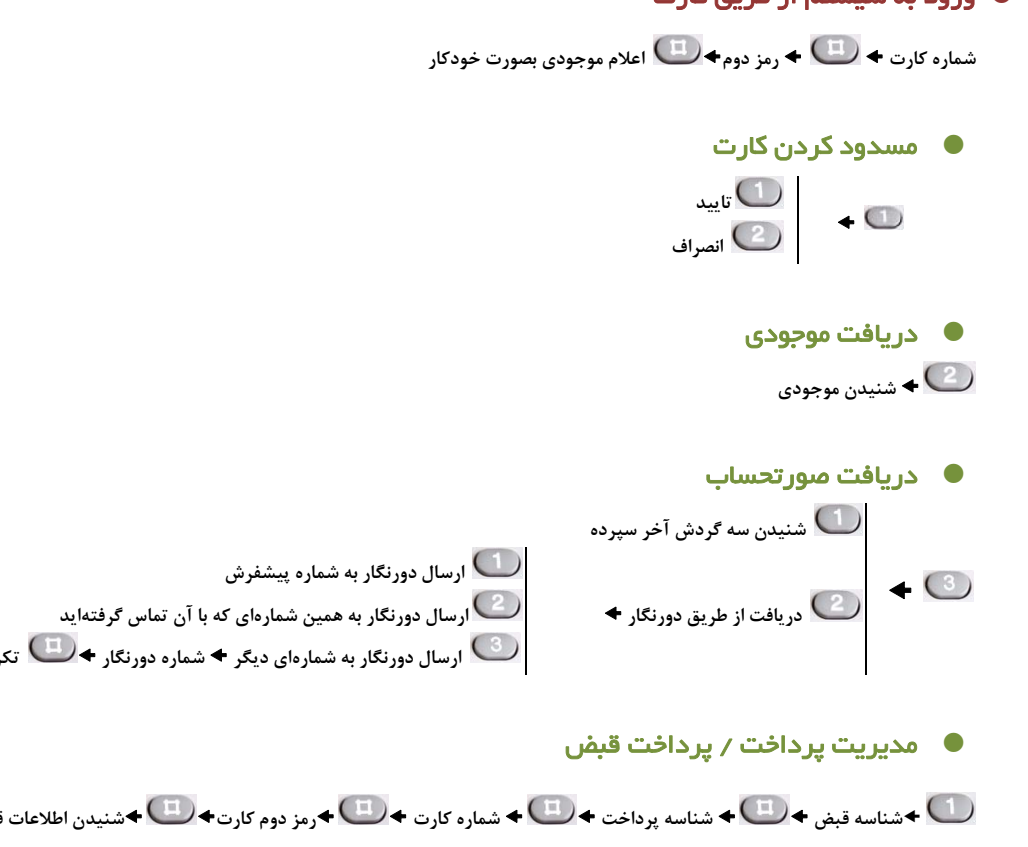

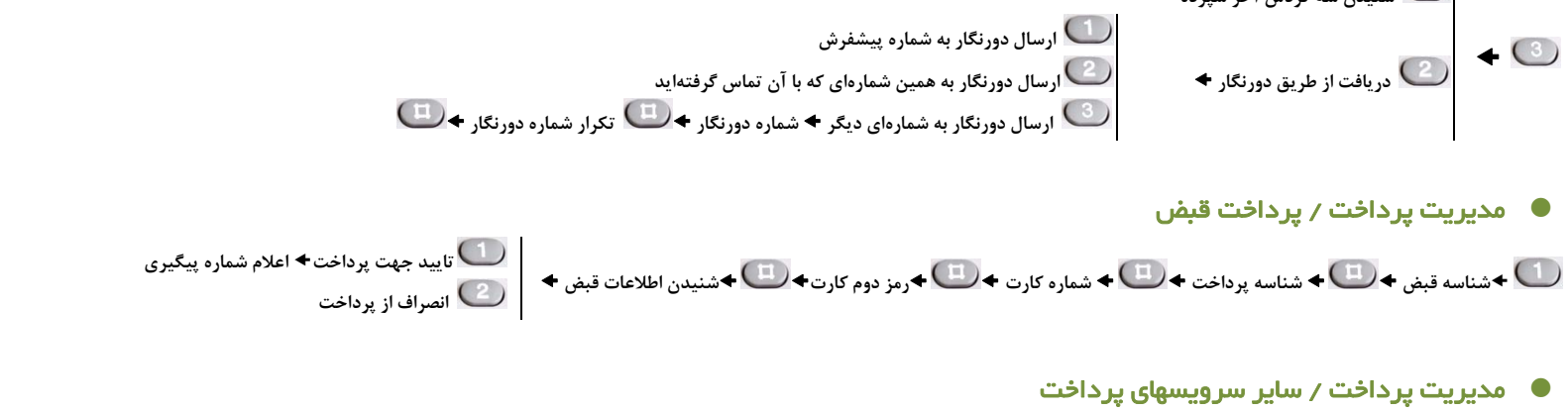

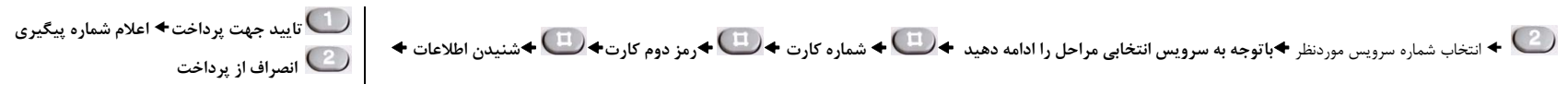

# **ک** بانک قر*ض الحذ مهر ایرین*

## راهنمای تلفن بانگ

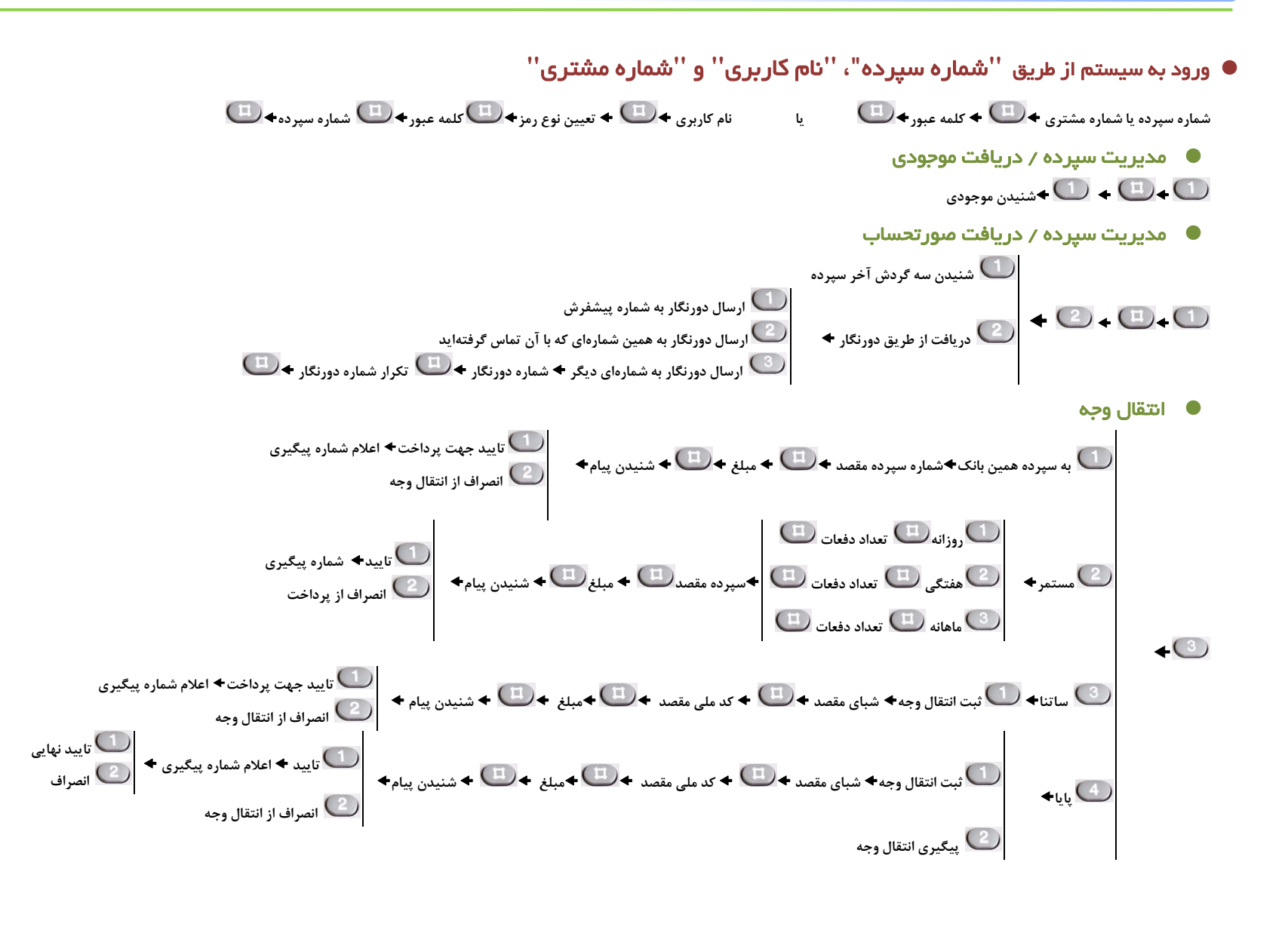

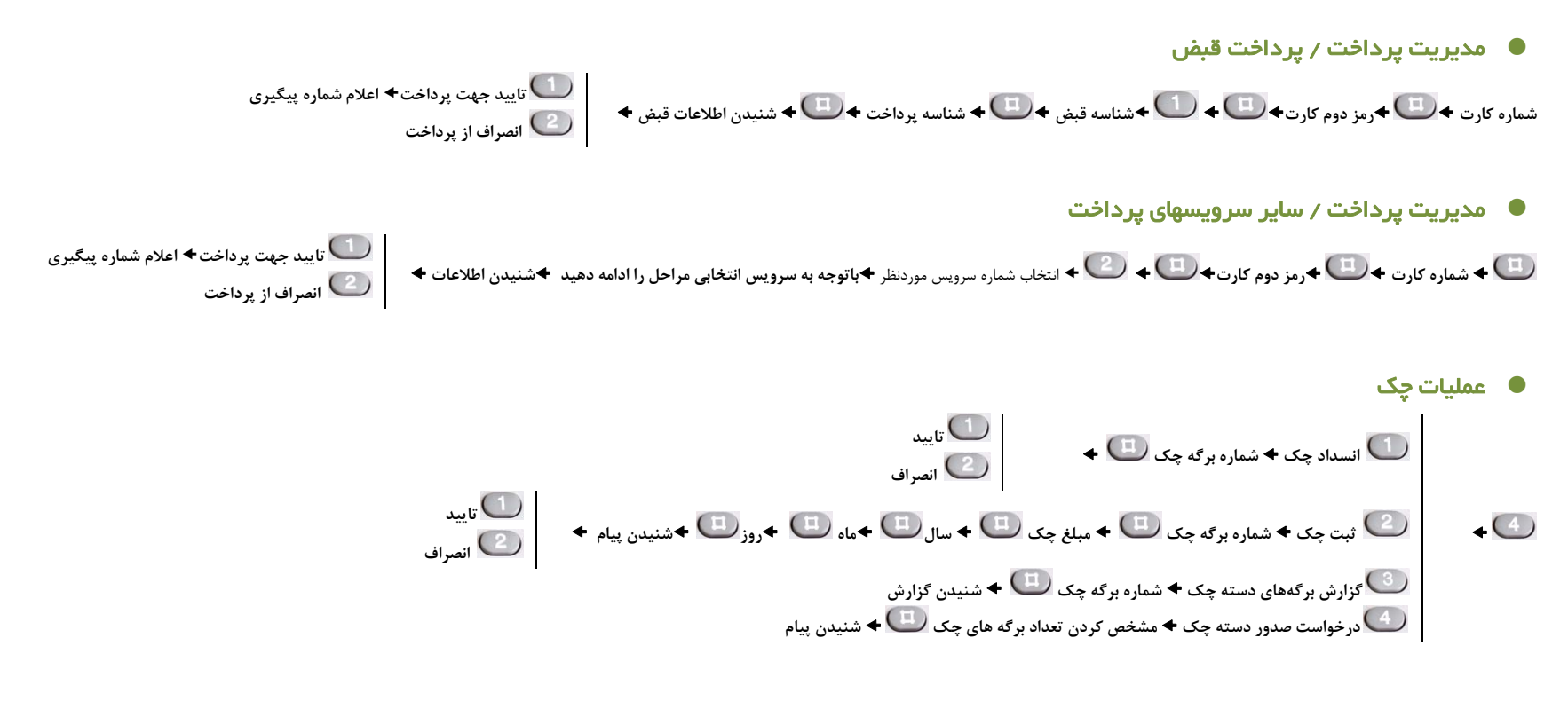

🔍 مدیریت تسهیلات

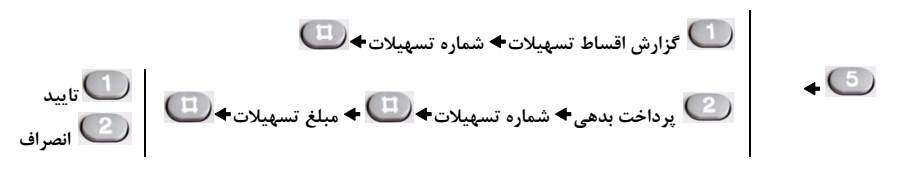

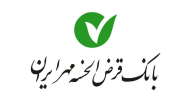

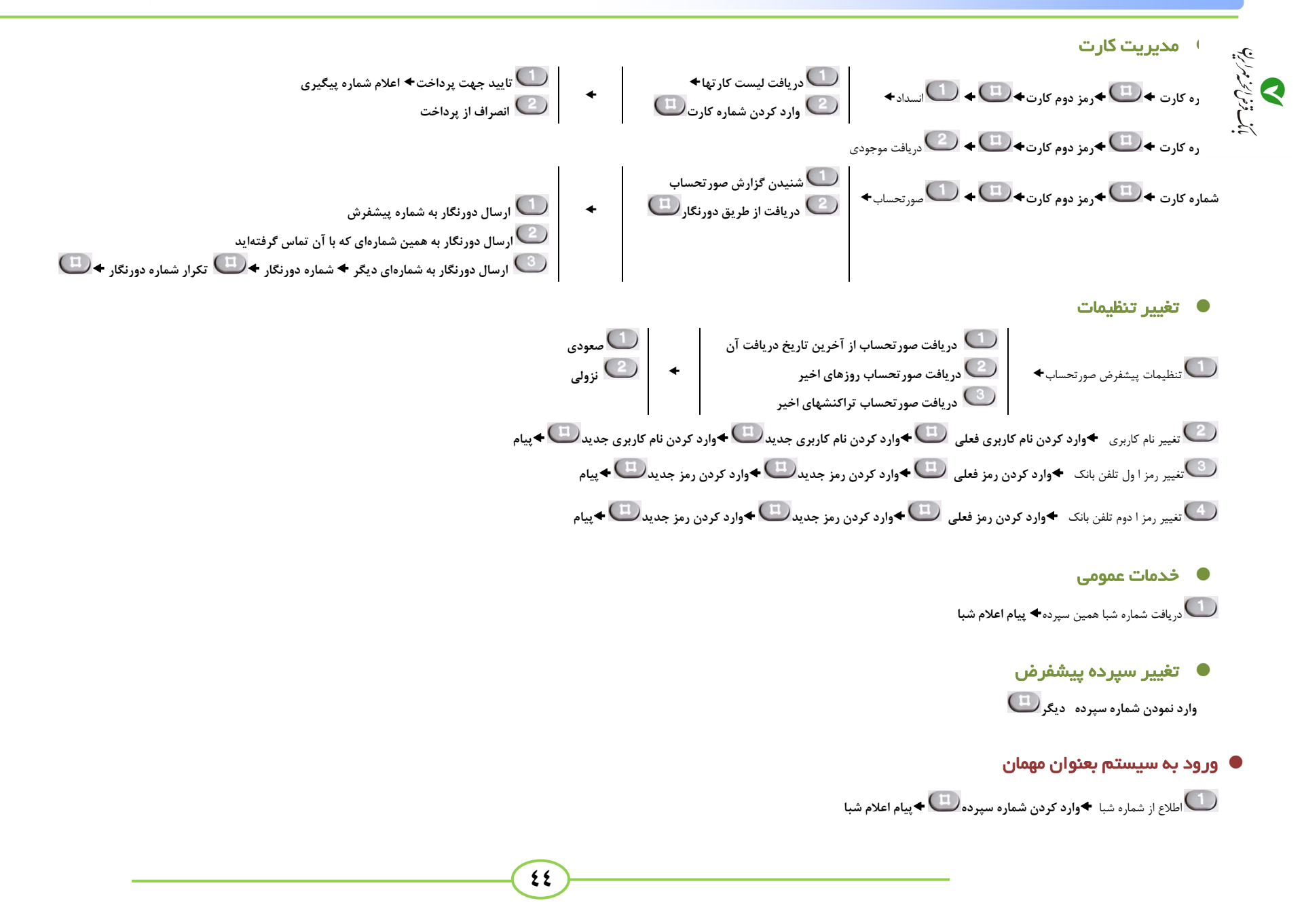